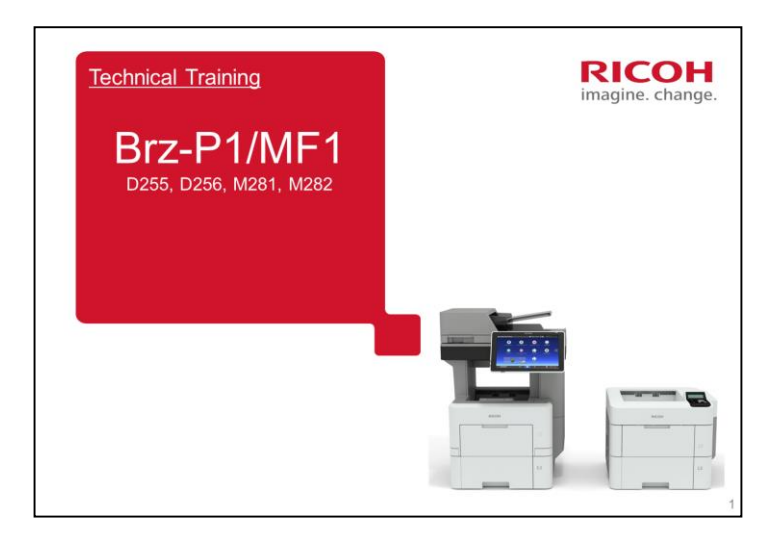

This course explains how to service the Brz-P1/MF1 series of black-and-white MFPs and printers.

To learn about this machine, please study the user's guide and the field service manual in addition to this TTP.

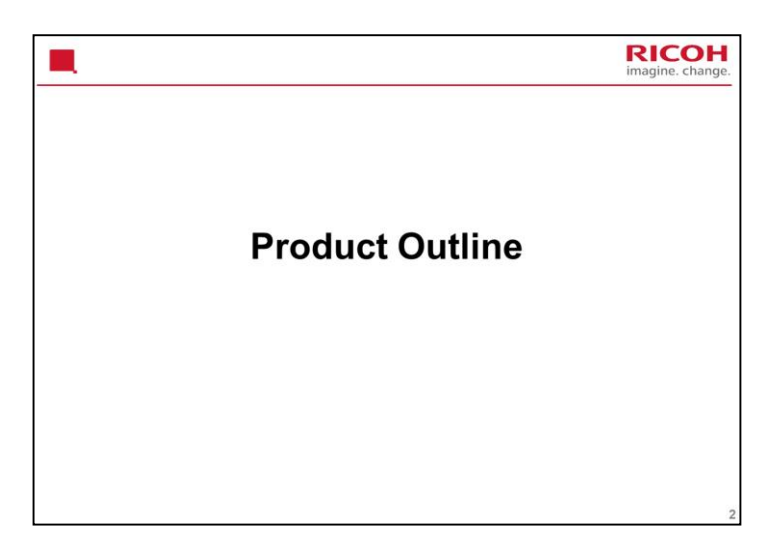

This section takes a quick look at the components of the machine.

| How Many Models in the Series?                       | RICOH<br>imagine. change. |
|------------------------------------------------------|---------------------------|
| <ul> <li>Brz-MF1a (D255): MP 501SPF</li> </ul>       |                           |
| <ul> <li>– 50 ppm black-and white MFP</li> </ul>     |                           |
| <ul> <li>Brz-MF1b (D256): MP 601SPF</li> </ul>       |                           |
| – 60 ppm black-and white MFP                         |                           |
| <ul> <li>Brz-P1a (M281): SP 5300DN</li> </ul>        |                           |
| <ul> <li>– 50 ppm black-and white printer</li> </ul> |                           |
| <ul> <li>Brz-P1b (M282): SP 5310DN</li> </ul>        |                           |
| - 60 ppm black-and white printer                     |                           |
| Cheetah-G2 operation panel                           |                           |
| <ul> <li>GW+ controller (15S)</li> </ul>             |                           |
|                                                      | 3                         |

These models will replace the Sh-P1/MF1 series.

| Major Differend         | es from Sh-M                              | F1/P1 Series RICO                              |  |
|-------------------------|-------------------------------------------|------------------------------------------------|--|
|                         | Sh-MF1/P1                                 | Brz-MF1/P1                                     |  |
| Print Speed             | 45, 50                                    | 50, 60                                         |  |
| 1,200 x 1,200 dpi       | N/A                                       | ✓                                              |  |
| Legal Platen (MF)       | N/A                                       | ×                                              |  |
| A6 Scanning (MF)        | N/A                                       | 4                                              |  |
| Finishing (MF)          | <b>√</b>                                  | N/A                                            |  |
| Operation Panel (MF)    | 8.5 inch                                  | 10.1 inch Cheetah Panel                        |  |
| Controller              | GW                                        | GW+                                            |  |
| Maintenance Kit         | 120K                                      | 500K (Service Required, No Maintenance<br>Kit) |  |
| BA (RAL-UZ171)          | N/A                                       | ×                                              |  |
| Processor               | 533 MHz                                   | 1.46 GHz                                       |  |
| Footprint (W×D×H) in MM | MF: 520 × 510 × 686<br>P: 411 × 435 × 400 | MF:475 × 504 × 645<br>P: 420 × 410 × 345       |  |
| HDD                     | Option                                    | MF1: Standard, P1: Option                      |  |
| Envelope Switch/Lever   | ~                                         | No need for a switch or lever                  |  |
| 2 NIC Port              | N/A                                       | ✓ (Option)                                     |  |
| AirPrint                | N/A                                       | ×                                              |  |
| SDK                     | Java SDK                                  | Smart SDK                                      |  |

In the Brz series, there is no maintenance kit for the users to replace PM parts.

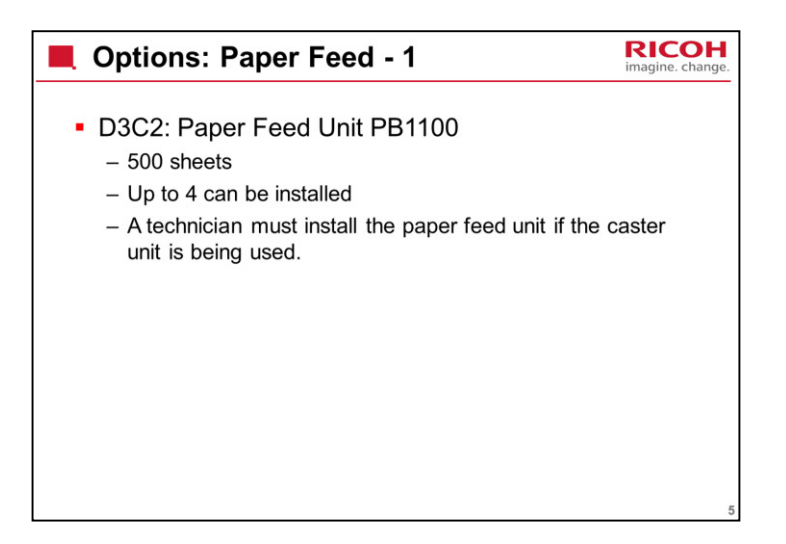

| 0        | ptions:                                          | Paper                                          | Feed -                                           | 2                                                        |                                   | RICOH<br>imagine. change. |
|----------|--------------------------------------------------|------------------------------------------------|--------------------------------------------------|----------------------------------------------------------|-----------------------------------|---------------------------|
| • D<br>_ | 3C7: Cas<br>Installatio<br>Caster Ta<br>dependin | ster Tab<br>n by tech<br>able Type<br>g on the | le Type M<br>nnician ma<br>M24 with<br>machine c | //24<br>by be requi<br>Paper Fee<br>configuratio         | red when ir<br>ed Unit PB1<br>on. | nstalling<br>100,         |
|          |                                                  | MP 501/601                                     |                                                  | SP 5300/5310                                             |                                   |                           |
|          | Machine<br>Configuration                         | Printer only                                   | With 1 to 4 PFU<br>PB1100                        | Printer only, or<br>with one optional<br>paper feed unit | With 2 to 4 PFU<br>PB1100         |                           |
|          | Who can install the caster table                 | End user                                       | Technician                                       | End user                                                 | Technician                        |                           |
|          |                                                  |                                                |                                                  |                                                          |                                   |                           |

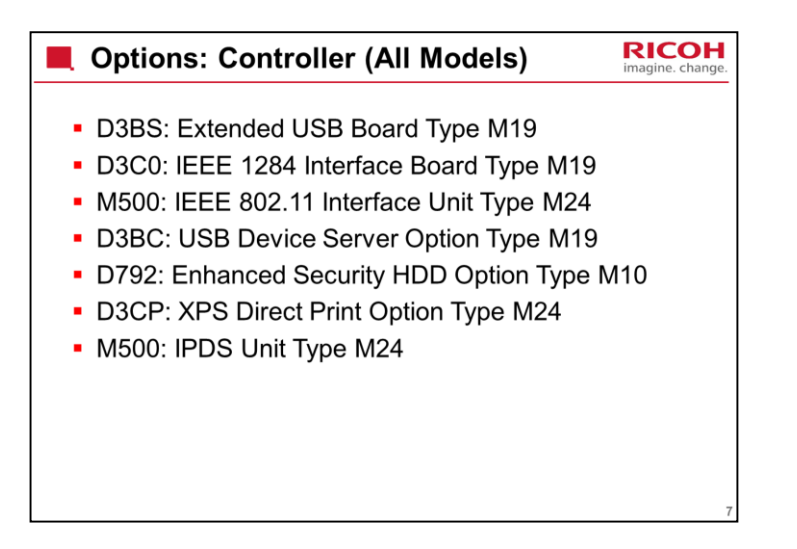

| <ul> <li>D566: Bluetooth Interface Unit Type D</li> <li>D3CP: Fax Connection Unit Type M24 <ul> <li>The base fax unit is standard</li> </ul> </li> <li>D3CP: NFC Card Reader Type M24</li> <li>D3BS: DataOverwriteSecurity Unit Type M19</li> <li>D3BR: File Format Converter Type M19</li> </ul> |
|----------------------------------------------------------------------------------------------------|
| <ul> <li>D3CP: Fax Connection Unit Type D24 <ul> <li>The base fax unit is standard</li> </ul> </li> <li>D3CP: NFC Card Reader Type M24</li> <li>D3BS: DataOverwriteSecurity Unit Type M19</li> <li>D3BR: File Format Converter Type M19</li> </ul>                                                |
| <ul> <li>The base fax unit is standard</li> <li>D3CP: NFC Card Reader Type M24</li> <li>D3BS: DataOverwriteSecurity Unit Type M19</li> <li>D3BR: File Format Converter Type M19</li> </ul>                                                                                                    |
| <ul> <li>D3CP: NFC Card Reader Type M24</li> <li>D3BS: DataOverwriteSecurity Unit Type M19</li> <li>D3BR: File Format Converter Type M19</li> </ul>                                                                                                    |
| <ul> <li>D3BS: DataOverwriteSecurity Unit Type M19</li> <li>D3BR: File Format Converter Type M19</li> </ul>                                                                                                    |
| <ul> <li>D3BR: File Format Converter Type M19</li> </ul>                                                                                                    |
|                                                                                                    |
| <ul> <li>D3AC: OCR Unit Type M13</li> </ul>                                                                                                    |
| B870: Optional Counter Interface Unit Type M12                                                                                                    |
|                                                                                                    |
|                                                                                                    |
|                                                                                                    |

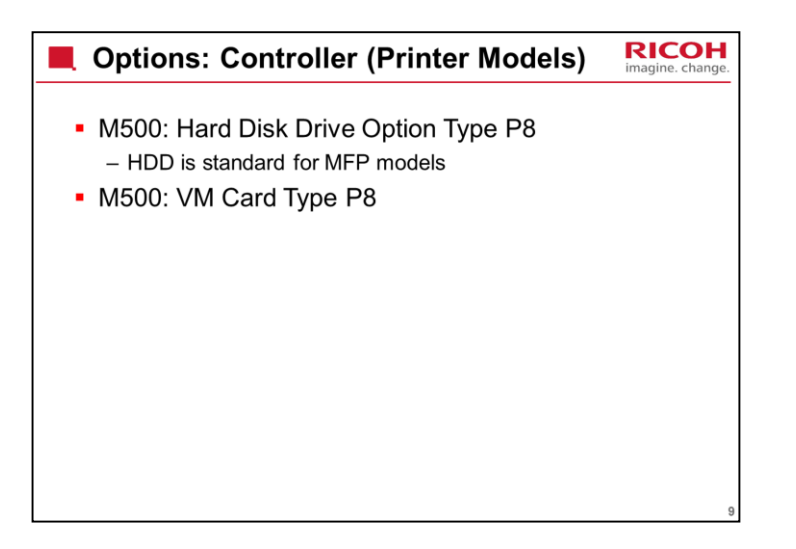

| Features             | Sh-MF1<br>Basic<br>model | Sh-MF1m<br>1bin + Fax<br>model | Brz-MF1           | Features             | Sh-P1b   | Brz-P1   |
|----------------------|--------------------------|--------------------------------|-------------------|----------------------|----------|----------|
| 1 bin tray           | N/A                      | Standard                       | N/A               | VM Card              | Option   | Option   |
| Fax                  | Option                   | Standard                       | Standard          | RAM Std.             | 768 MB   | 2GB      |
| PostScript3          | Sta                      | ndard                          | Standard          | HDD                  | Standard | Option   |
| VM Card              | Standard                 |                                | Standard          | Gigabit              |          |          |
| RAM Std.             | 1GB                      |                                | 2GB               | Ethernet             | Option   | Standard |
| HDD                  | Star<br>12               | ndard<br>8GB                   | Standard<br>320GB | Starter<br>Toner/ISO | 6K       | 10K      |
| Gigabit<br>Ethernet  | Ор                       | tion                           | Standard          |                      |          |          |
| Starter<br>Toner/ISO | 6К                       |                                | 10K               |                      |          |          |

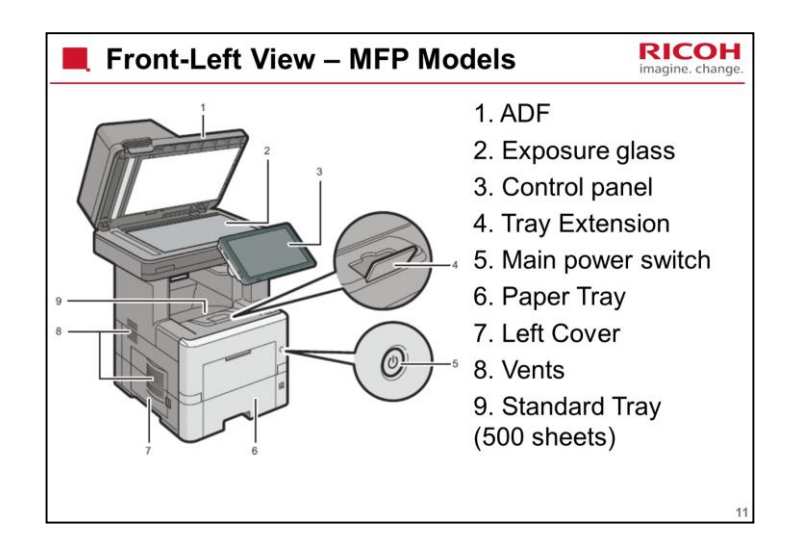

## 1. ADF

Lower the ADF over originals placed on the exposure glass.

If you load a stack of originals in the ADF, the ADF will automatically feed the originals one by one.

## 2. Exposure glass

Place originals face down here.

- 3. Control panel
- 4. Tray Extension

Pull this fence to prevent paper from falling off.

5. Main power switch

To operate the machine, the main power switch must be on. If it is off, open the main power switch's cover and turn the switch on.

6. Paper Tray

Paper is loaded here.

7. Left Cover

Open to access the waste toner bottle.

8. Vents

Prevent overheating.

9. Standard Tray

Copied/printed paper and fax messages are delivered here.

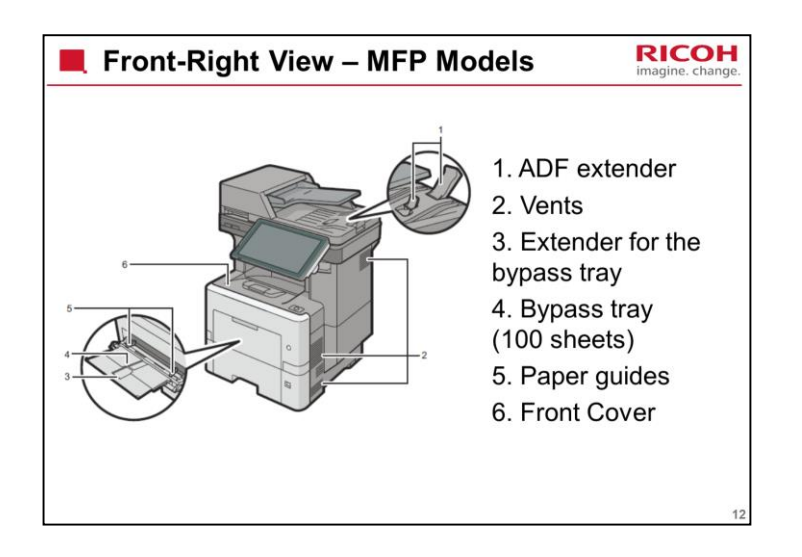

1. ADF extender

Pull this extender to support large paper.

2. Vents

Prevent overheating.

3. Extender for the bypass tray

Pull this extender out when loading A4 ,  $8.5 \times 11$  or larger paper in the bypass tray.

- 4. Bypass tray
- 5. Paper guides

When loading paper in the bypass tray, align the paper guides flush against the paper.

6. Front Cover

Open to access the inside of the machine and remove jammed paper.

Open here to replace the print cartridge.

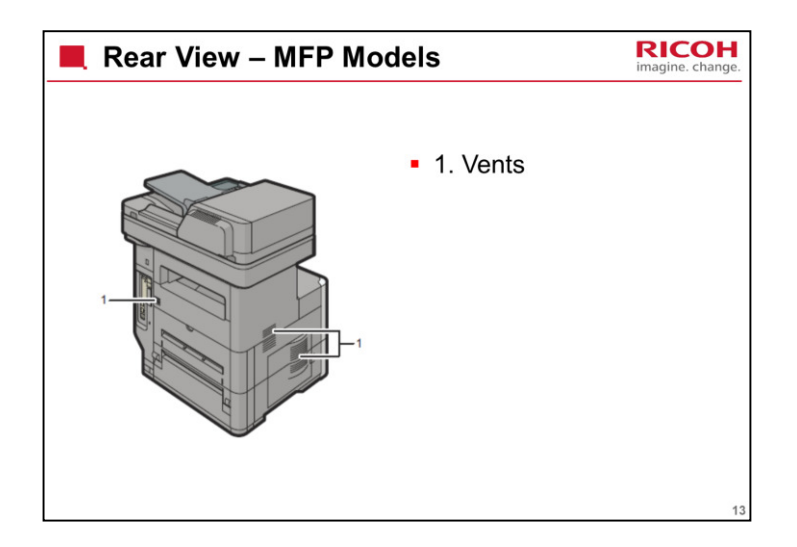

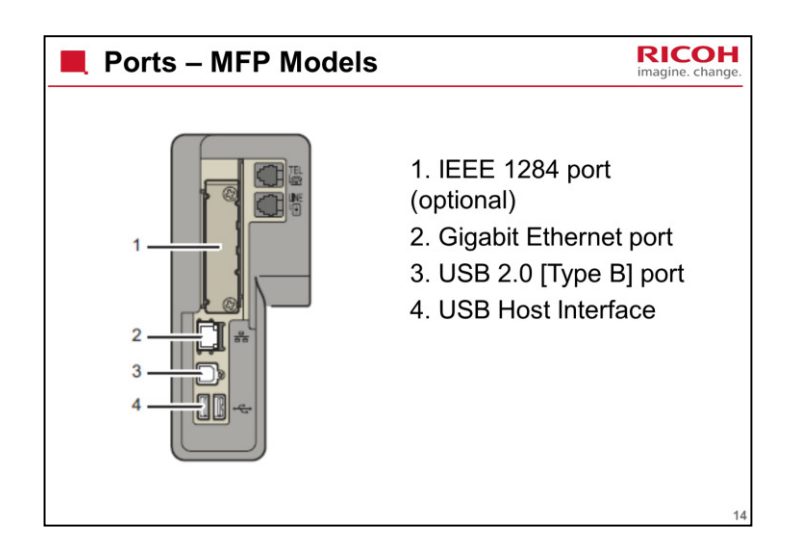

1. IEEE 1284 port (optional)

Port for connecting an IEEE 1284 interface cable

2. Gigabit Ethernet port

Port for using a 1000BASE-T, 100BASE-TX, or 10BASE-T cable

Use this interface to connect the machine to a network.

If you use an Ethernet interface cable that supports 1000BASE-T, set [Ethernet Speed] to [Auto Select: Enable

1Gbps] in [Interface Settings] in [System Settings].

3. USB 2.0 [Type B] port

Port for connecting a USB2.0 [Type B] interface cable

This interface allows the machine to print over USB connection.

The other end of the USB cable must be connected to the Extended USB Port (optional).

Do not connect to devices other than the machine.

4. USB Host Interface

Port for connecting a USB interface cable or USB interface device

Use this interface to connect the machine to a card authentication device, external keyboard, or Bluetooth.

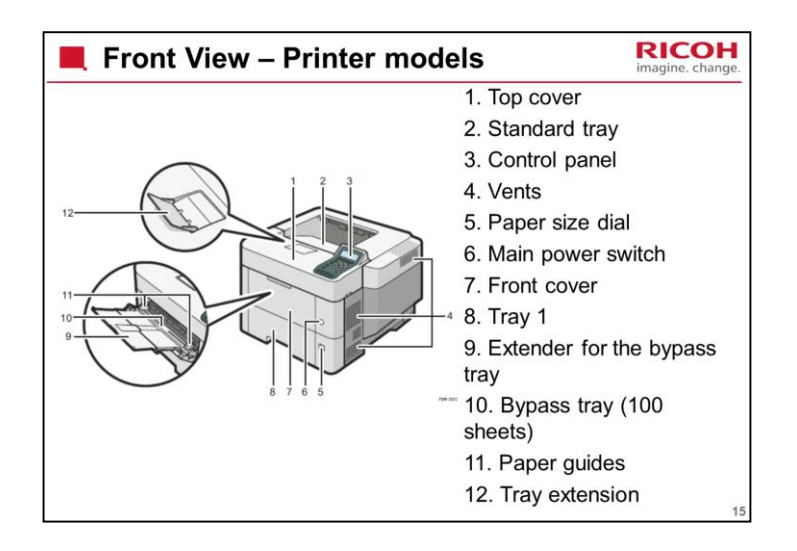

1. Top cover

Open to access the inside of the printer and remove jammed paper.

Open here to replace the print cartridge.

2. Standard tray

Output is stacked here with the print side down.

- 3. Control panel
- 4. Vents5. Paper size dial

Use this dial to specify the paper size. To use a paper size that is not indicated on the paper size dial, set the dial to "\*". If this is the case, set the paper size using the control panel.

6. Main power switch

Use this switch to turn the power on and off.

7. Front cover

Open to access the inside of the printer and remove jammed paper.

Open here to replace the print cartridge.

8. Tray 1

Up to 500 sheets of plain paper can be loaded.

9. Extender for the bypass tray

Pull this extender out when loading A4 ,  $81/2 \times 11$  or larger size paper in the bypass tray.

10. Bypass tray

Up to 100 sheets of plain paper can be loaded.

11. Paper guides

When loading paper in the bypass tray, align the paper guides flush against

the paper.12. Tray ExtensionPull this fence to prevent paper from falling off.

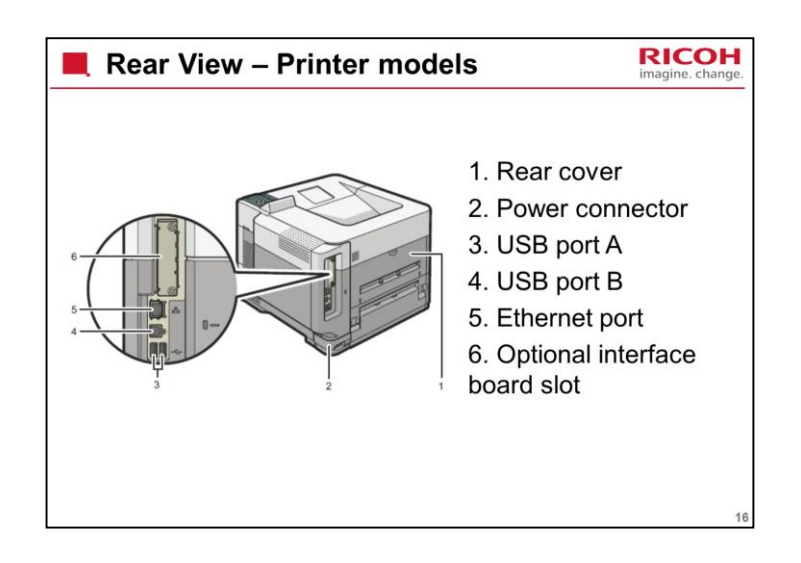

1. Rear cover

Open to access the inside of the printer.

Open here to replace the fusing unit.

2. Power connector

Connect the power cord to the printer. Insert the other end into an electrical outlet.

3. USB port A

Connect external devices such as a card authentication device, etc.

4. USB port B

Connect to the USB port of the USB device server. Remove the cover to use this port.

5. Ethernet port

Use a network interface cable to connect the printer to a network.

6. Optional interface board slot

Insert an optional wireless LAN interface board, IEEE 1284 interface board, or USB device server.

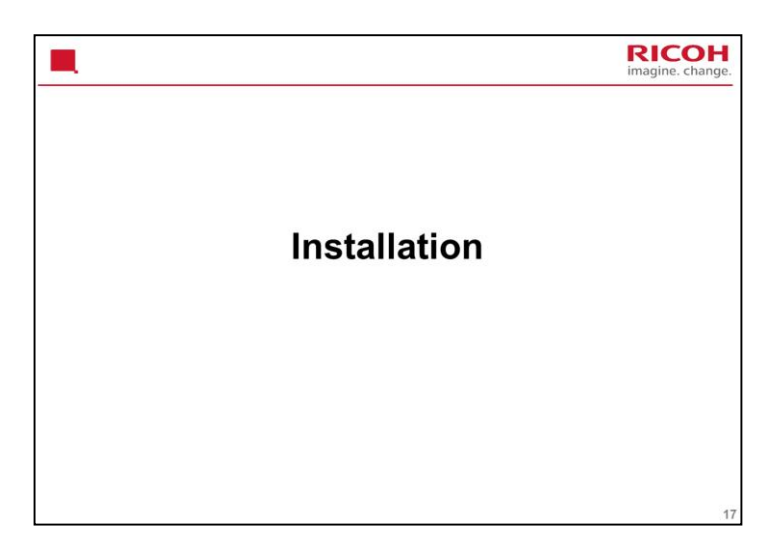

This section takes a quick look at the important points about installing the machine. For full details see the service and operation manuals.

| Installing the Machine                                                                                                    | RICOH<br>imagine. change. |
|----------------------------------------------------------------------------------------------------|---------------------------|
| <ul> <li>This machine is installed by the end user.</li> <li>For instructions on unpacking and installing the machine, please refer to the "Quick Installation Guide".</li> <li>Note that 'meter click mode' is on as the defau setting, which is unusual for machines installed customers.</li> </ul> | e<br>It<br>d by           |
|                                                                                                    | 18                        |

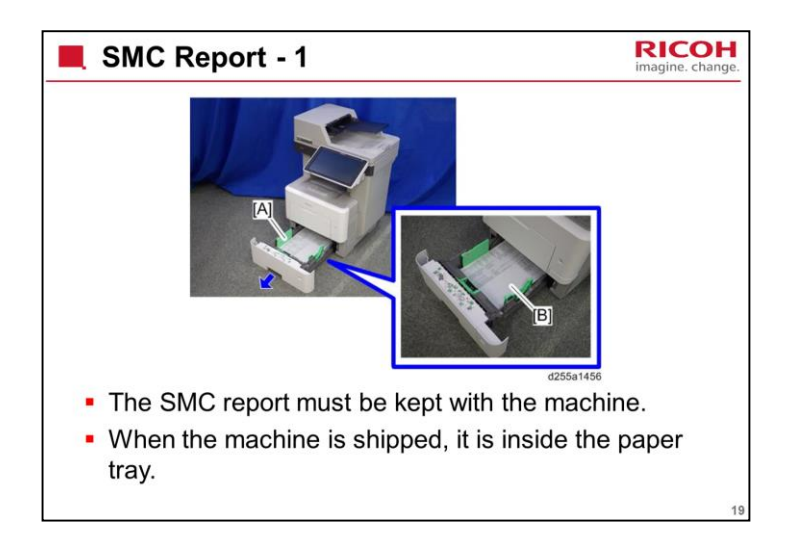

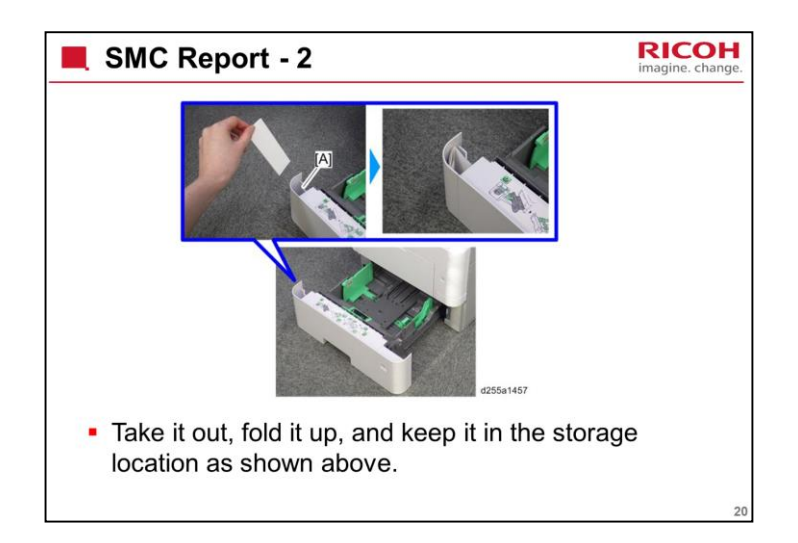

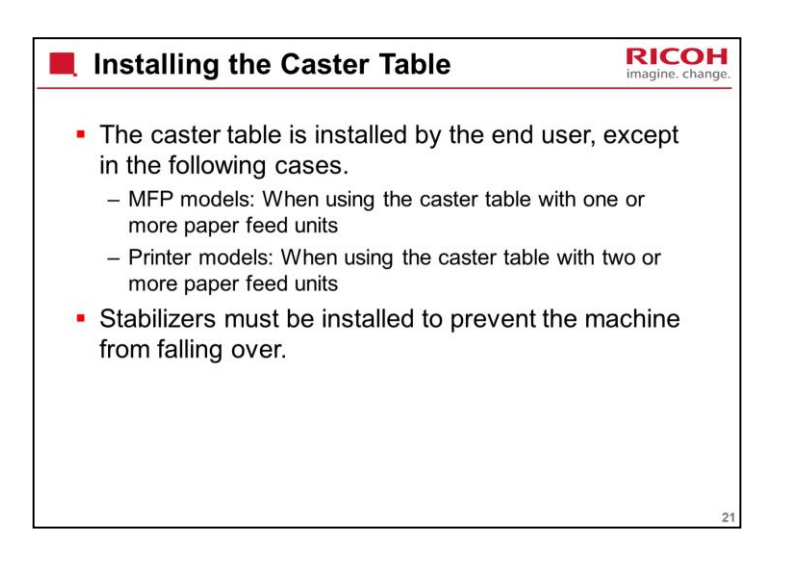

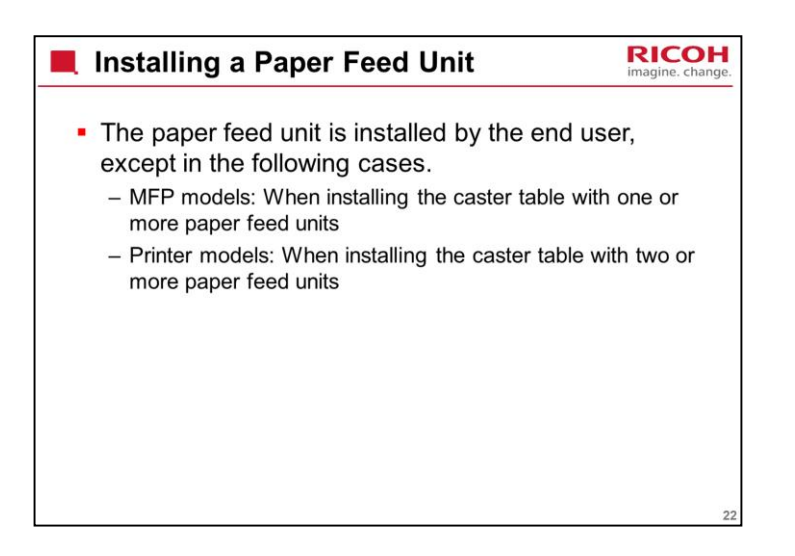

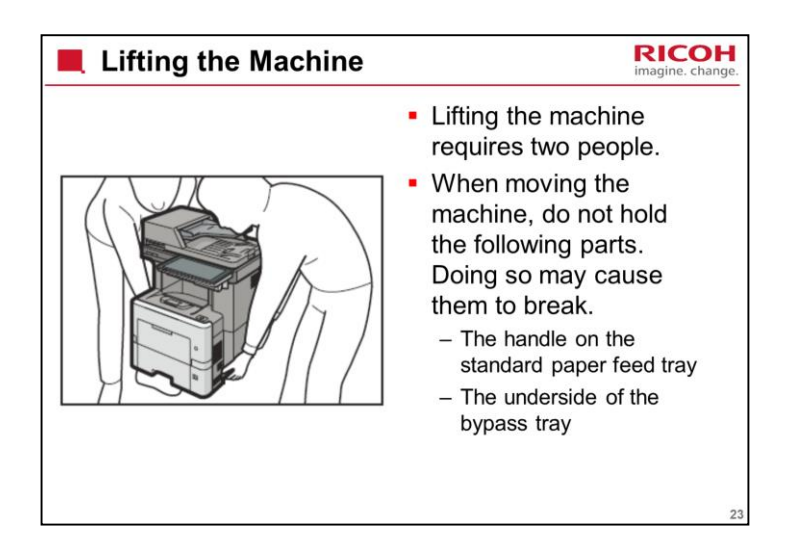

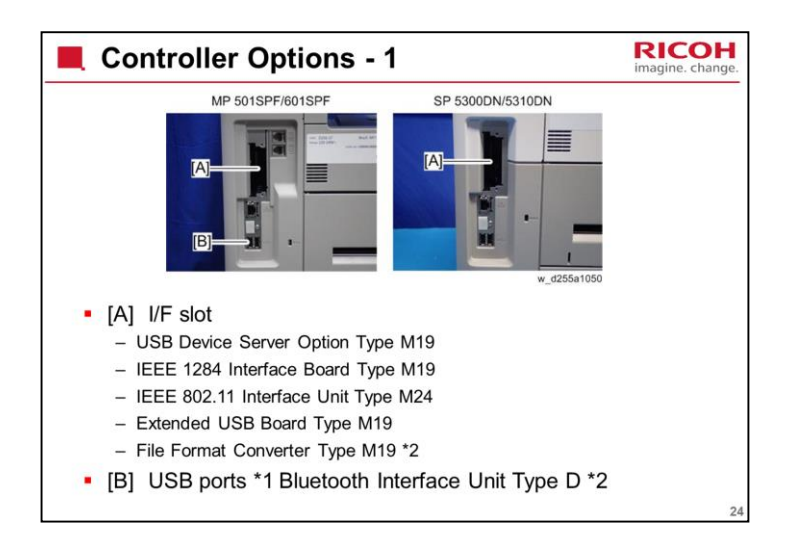

\*1 There is no difference between the left and right USB ports. \*2 MP 501SPF/601SPF only

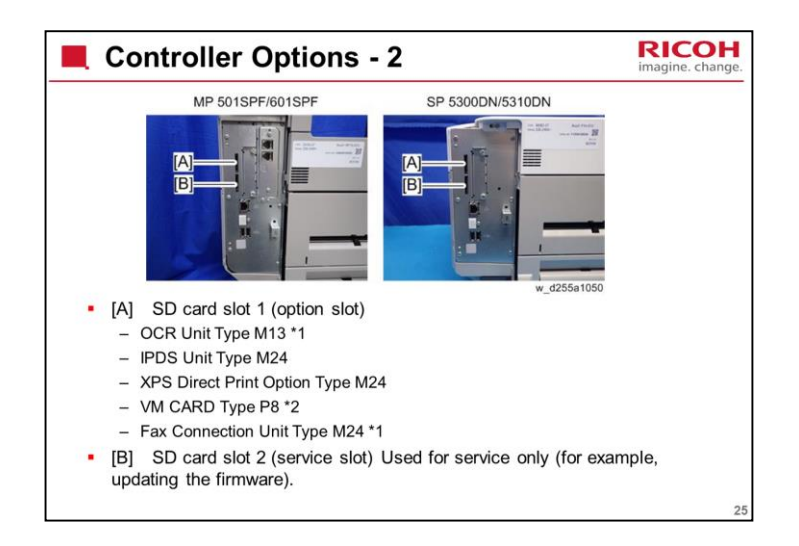

\*1 MP 501SPF/601SPF only \*2 SP 5300DN/5310DN only

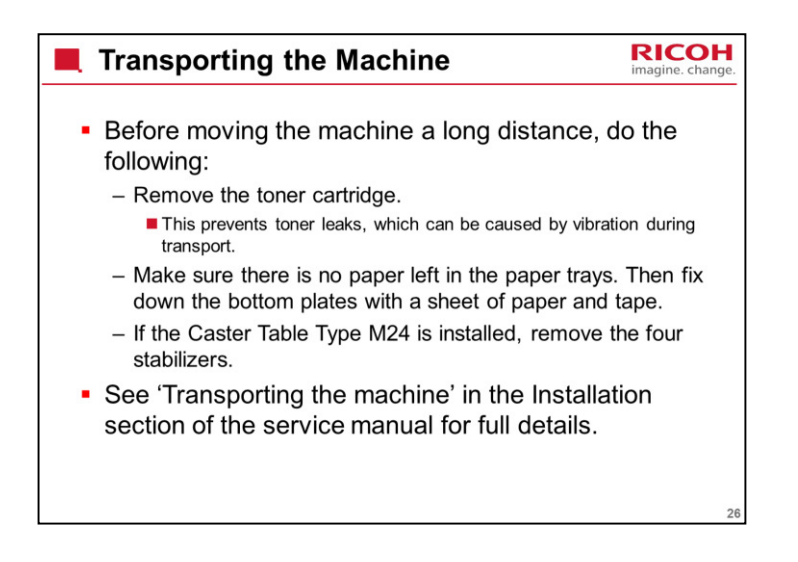

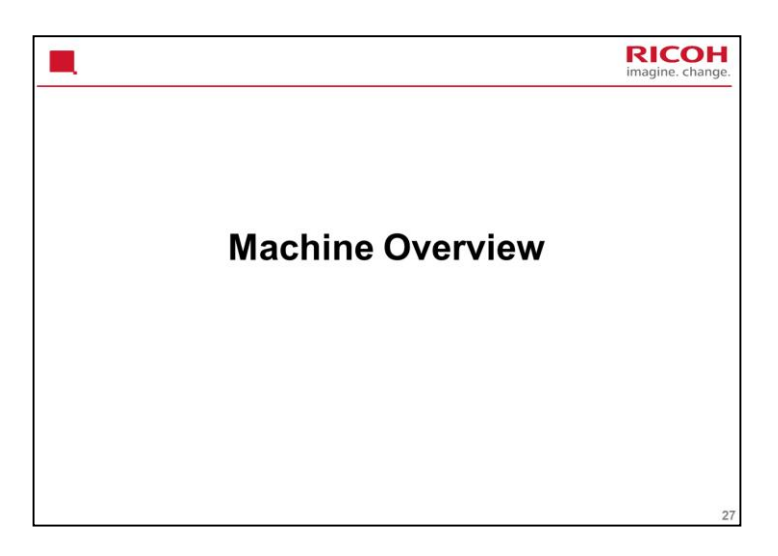

This section takes a quick look at the components of the machine.

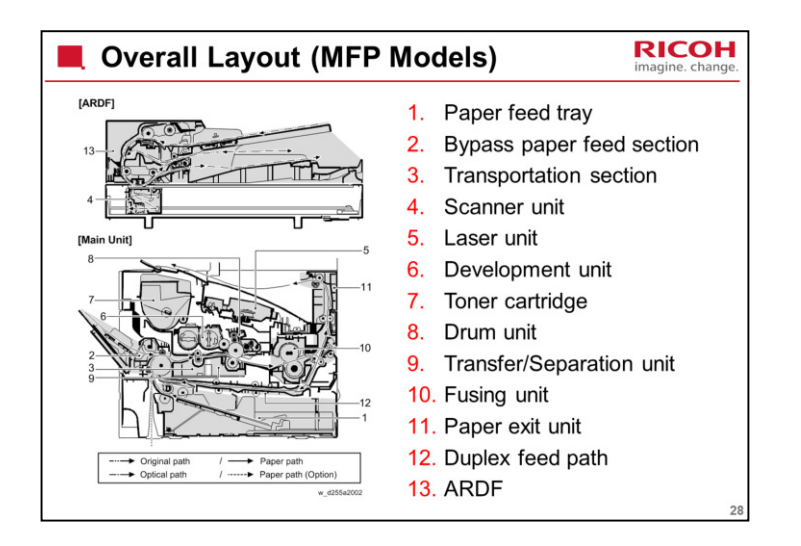

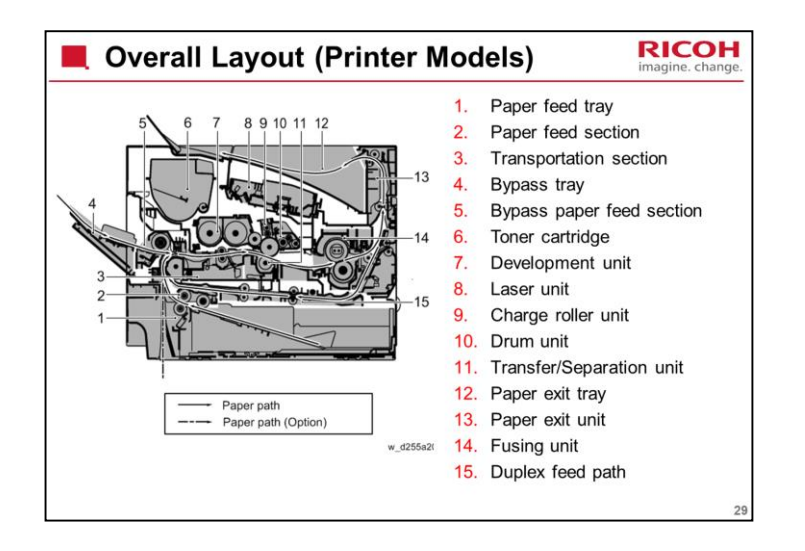

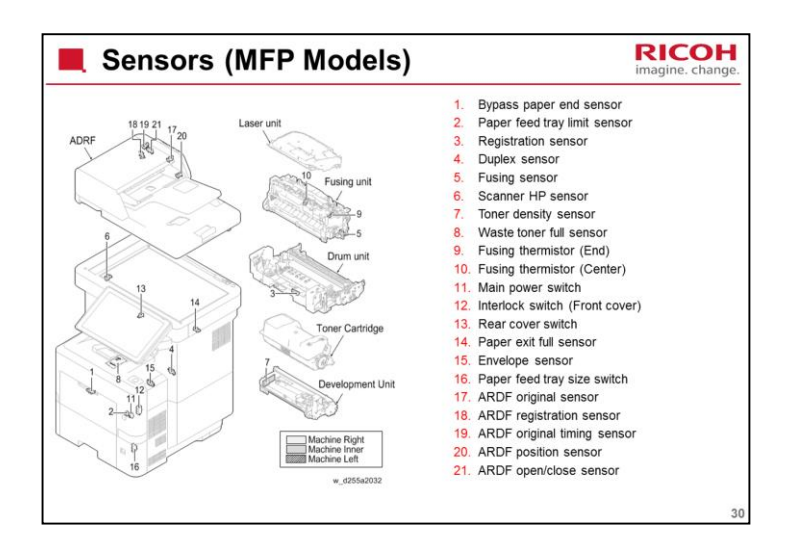

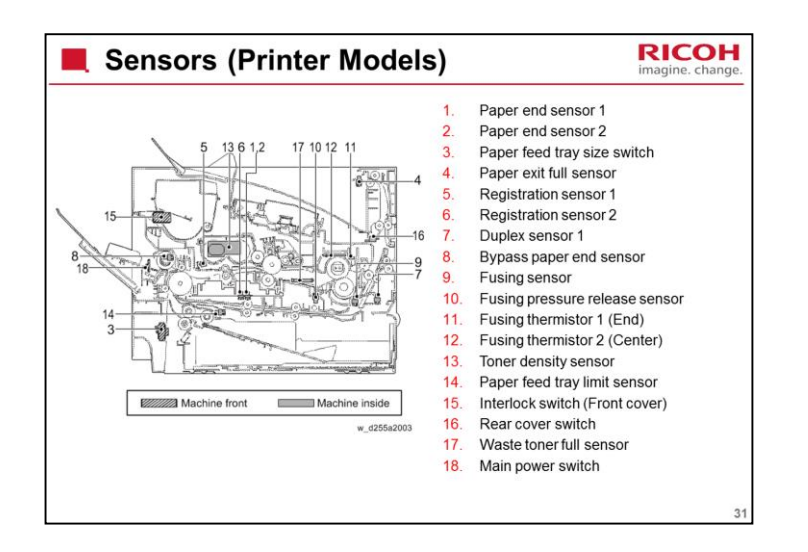

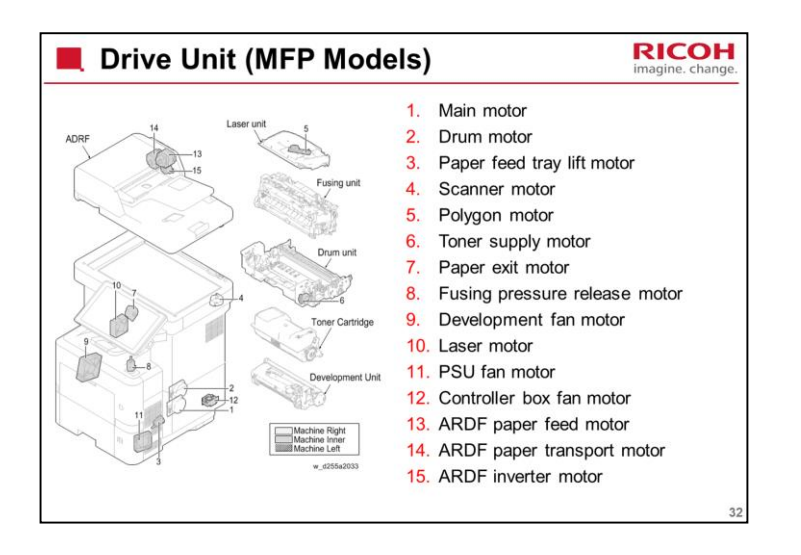

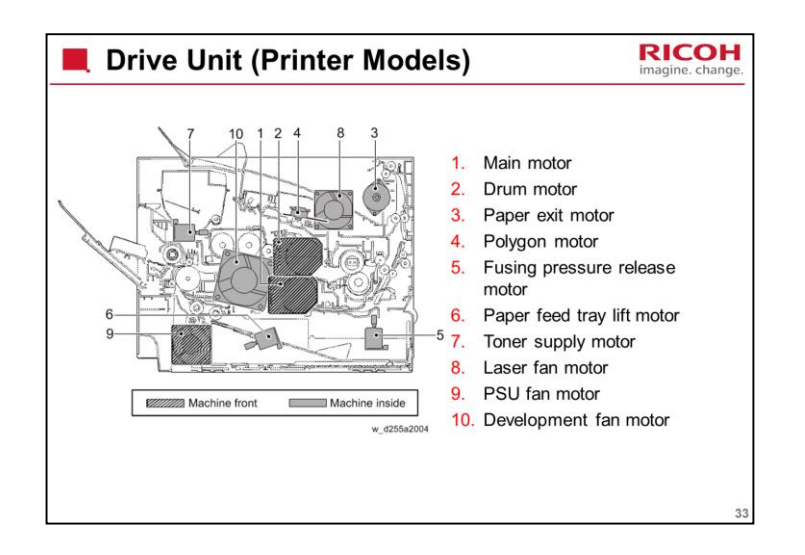

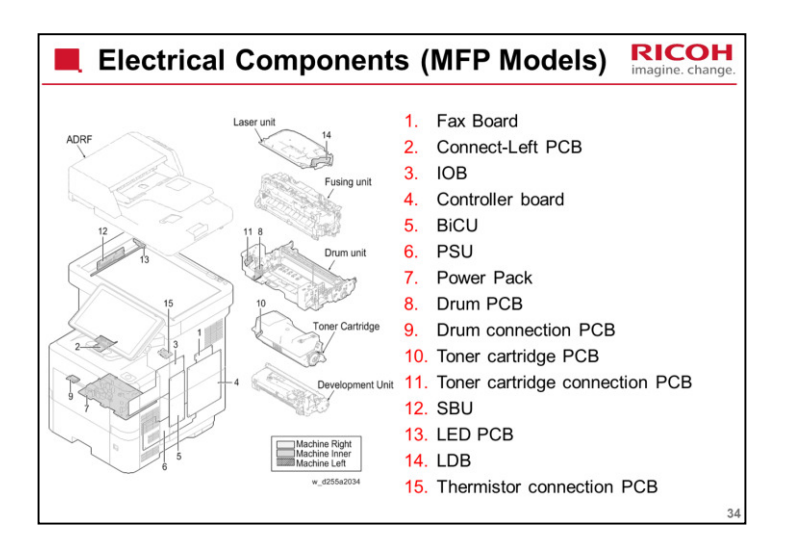

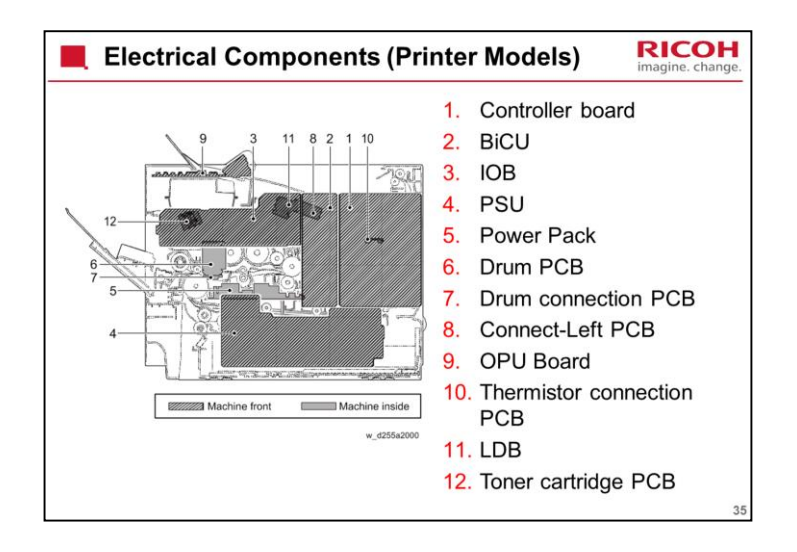
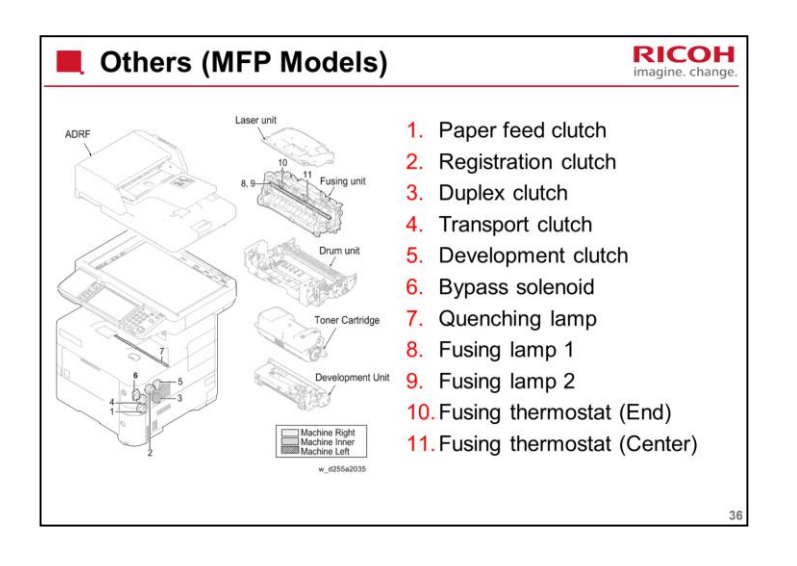

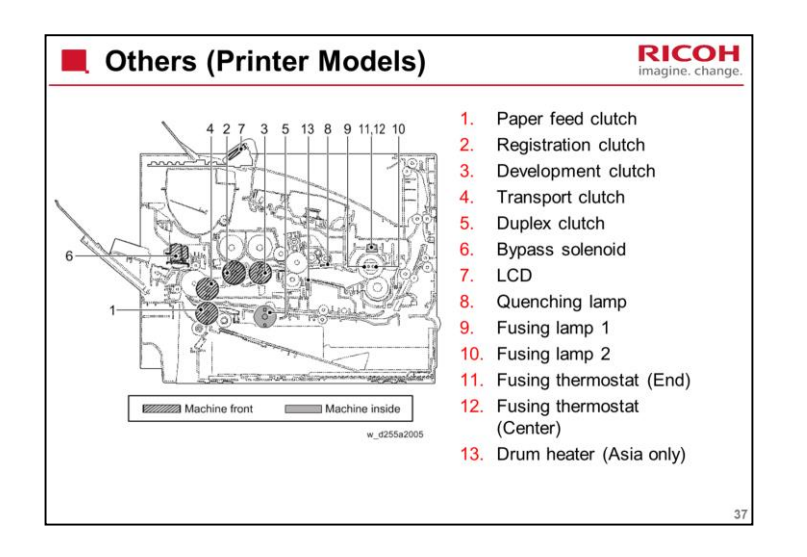

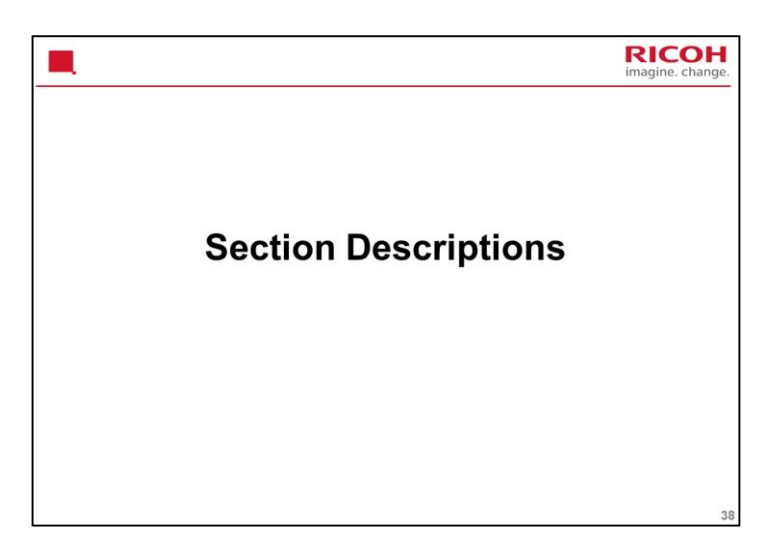

This section takes a look at the components of each section, and any important points about replacing parts.

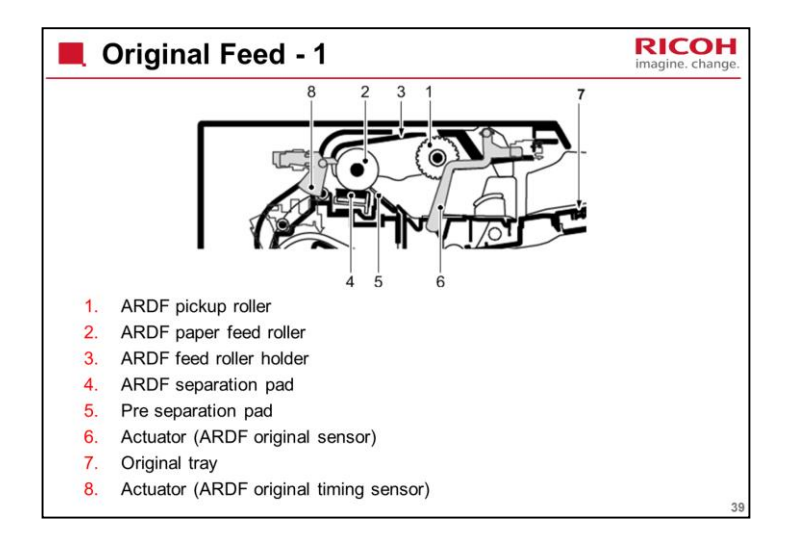

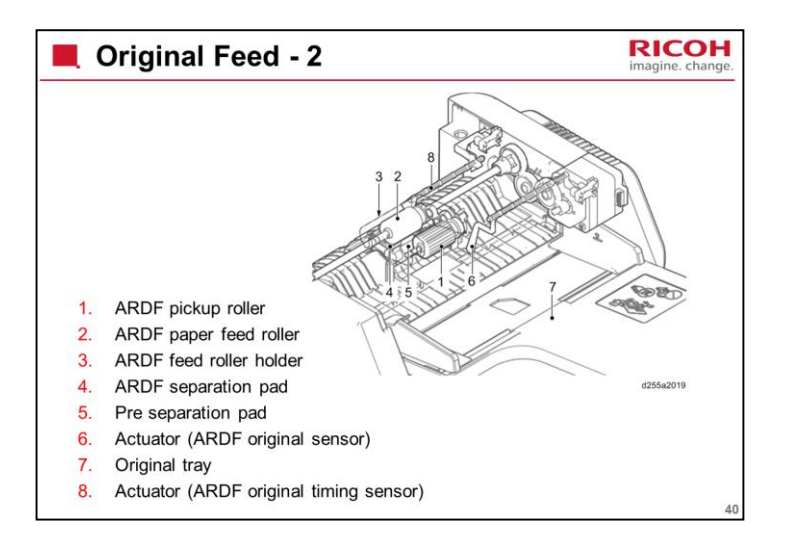

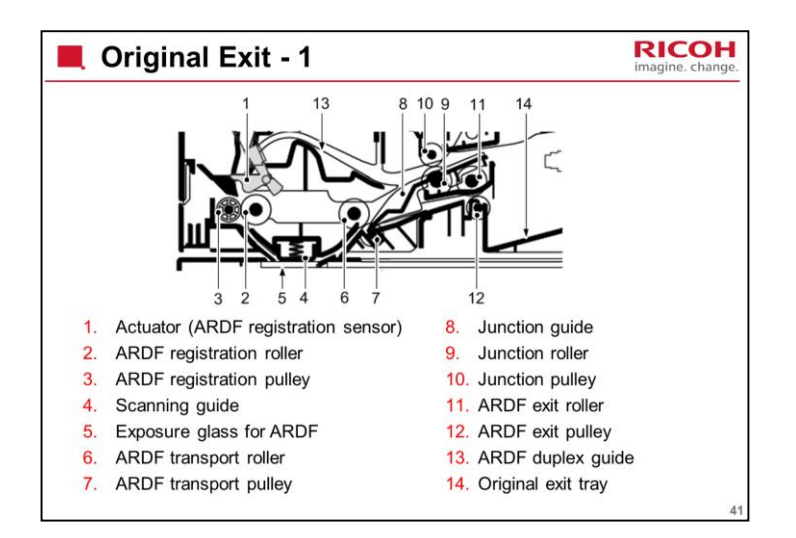

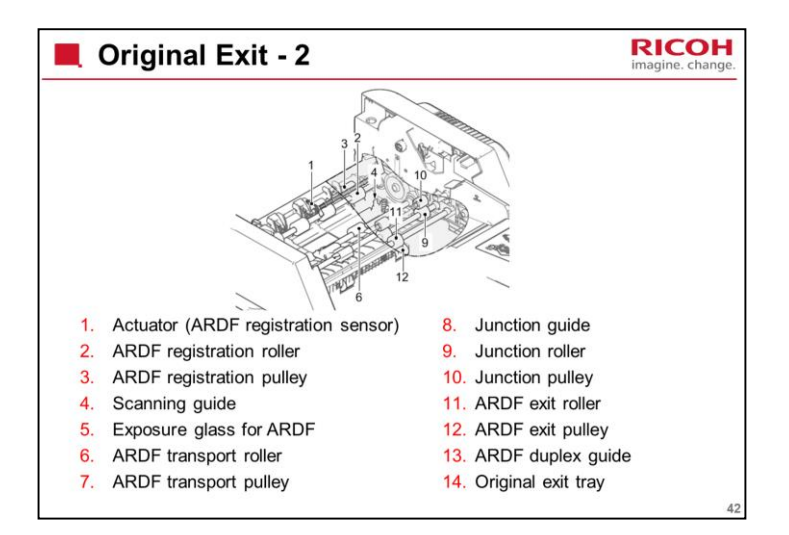

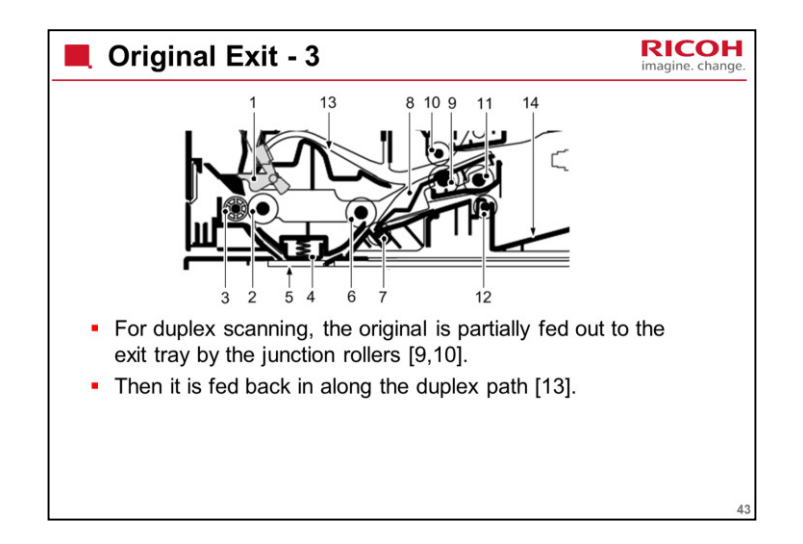

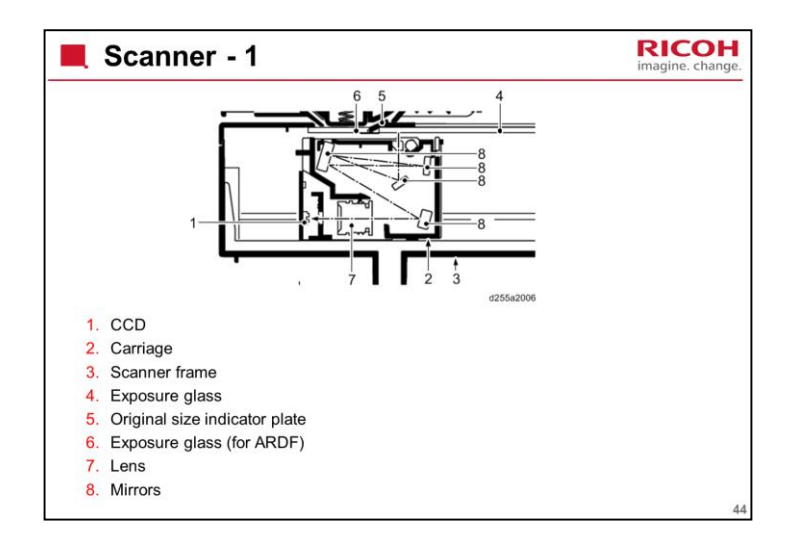

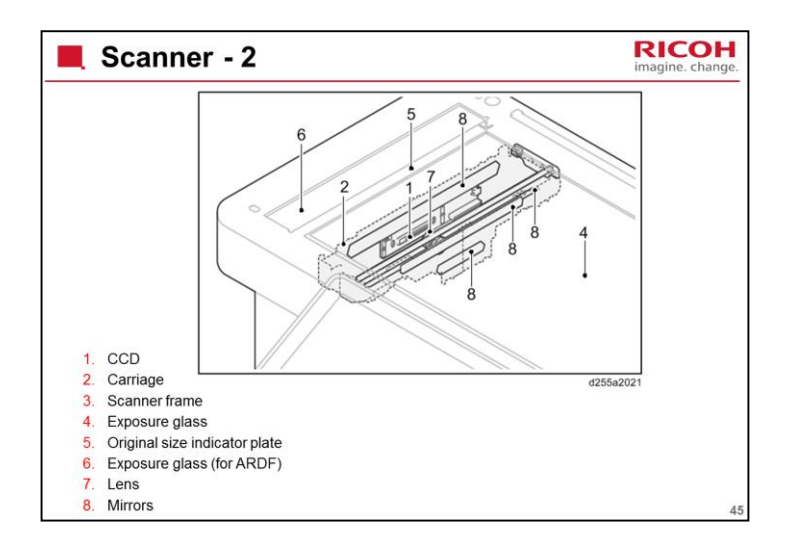

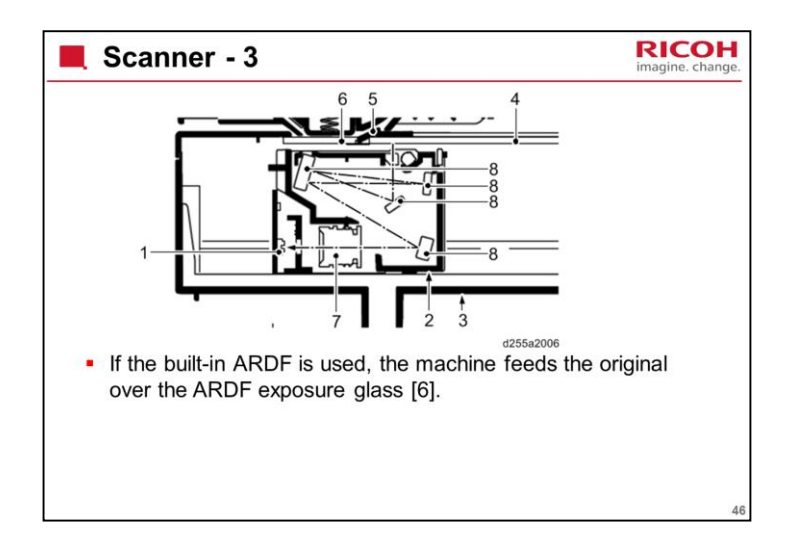

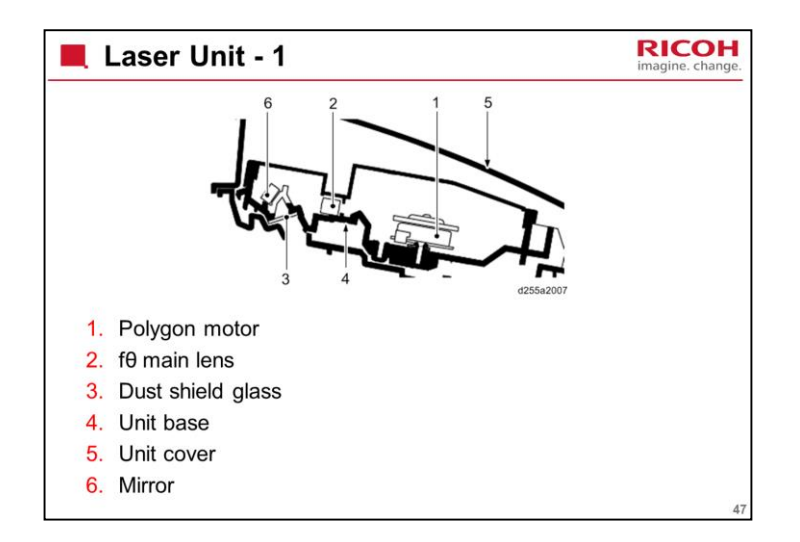

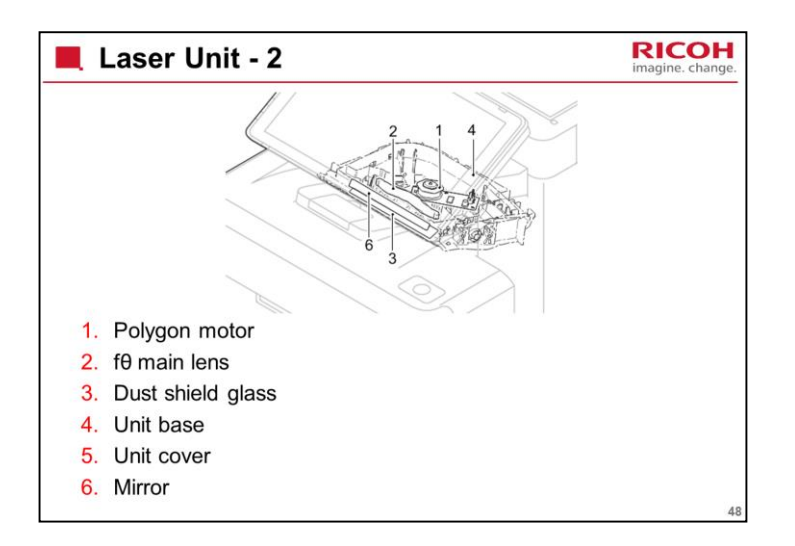

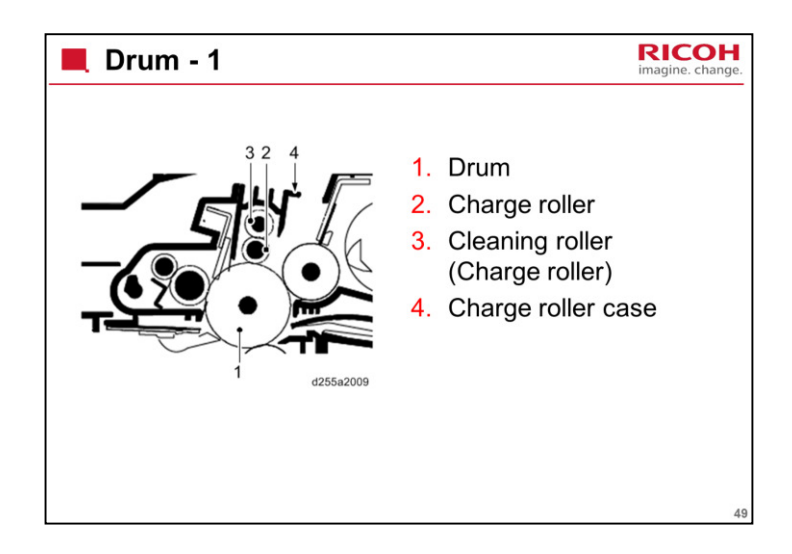

There is also a quenching lamp (LED array).

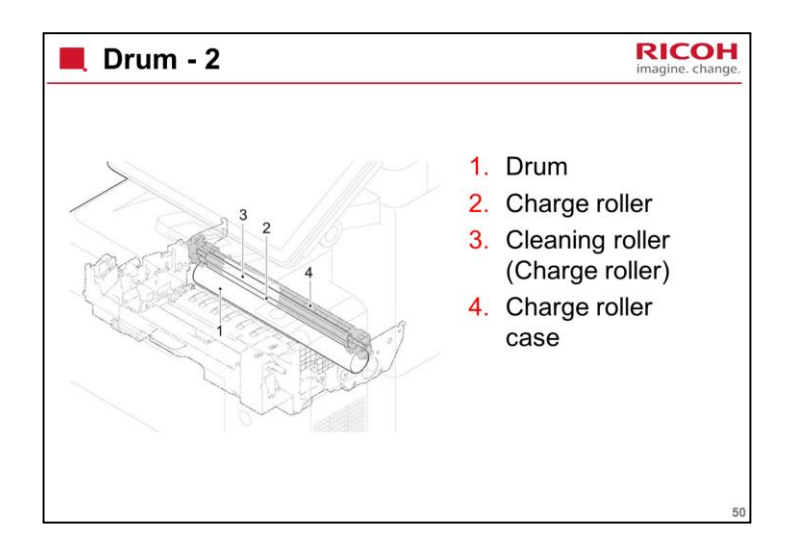

There is also a quenching lamp (LED array).

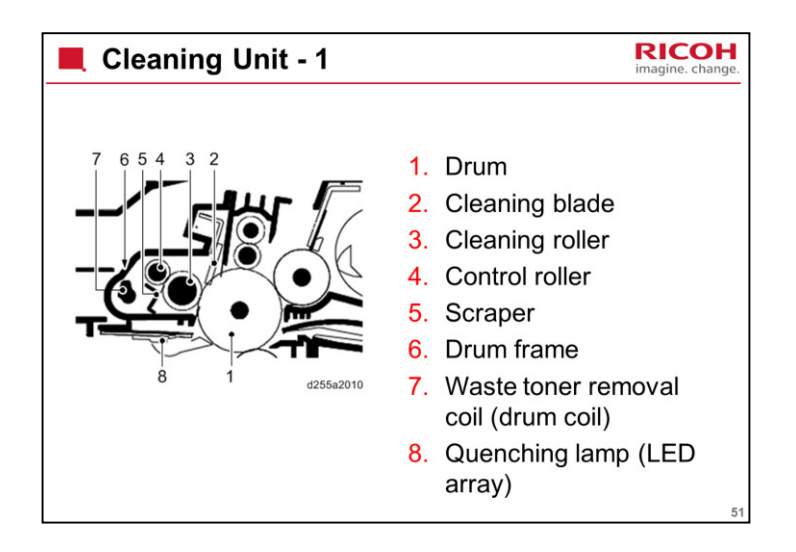

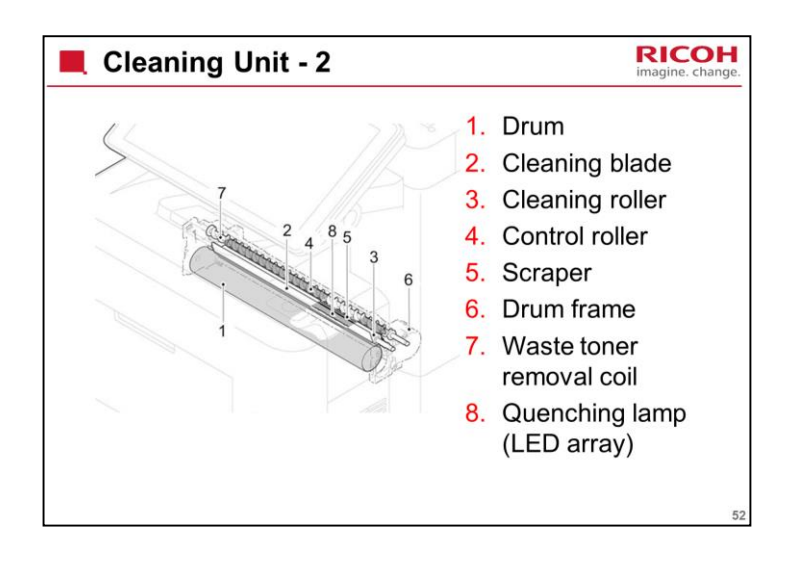

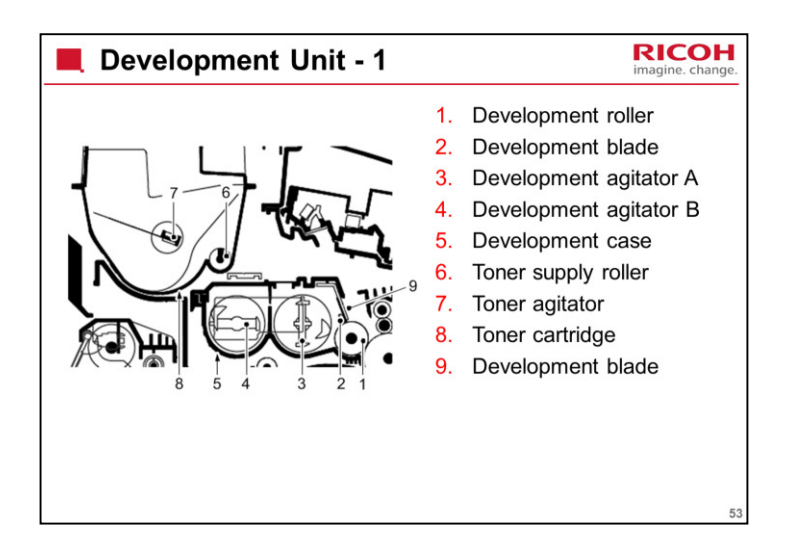

There is also a sensor to check if toner remains in the development unit.

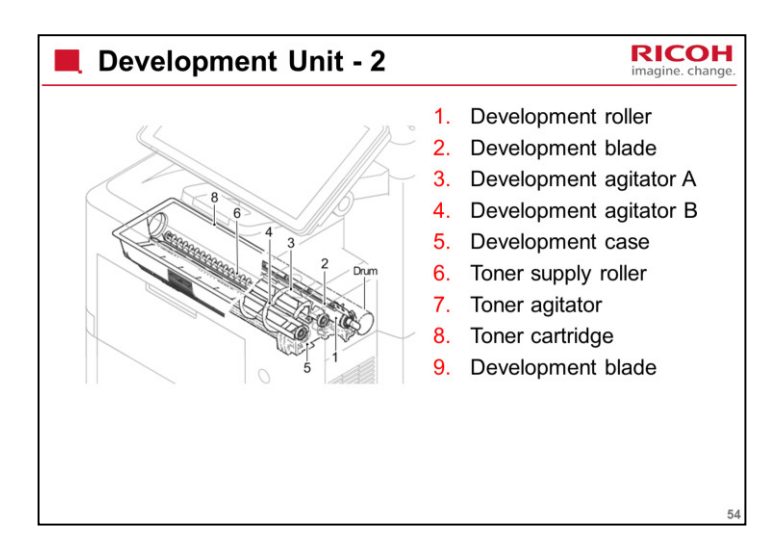

There is also a sensor to check if toner remains in the development unit.

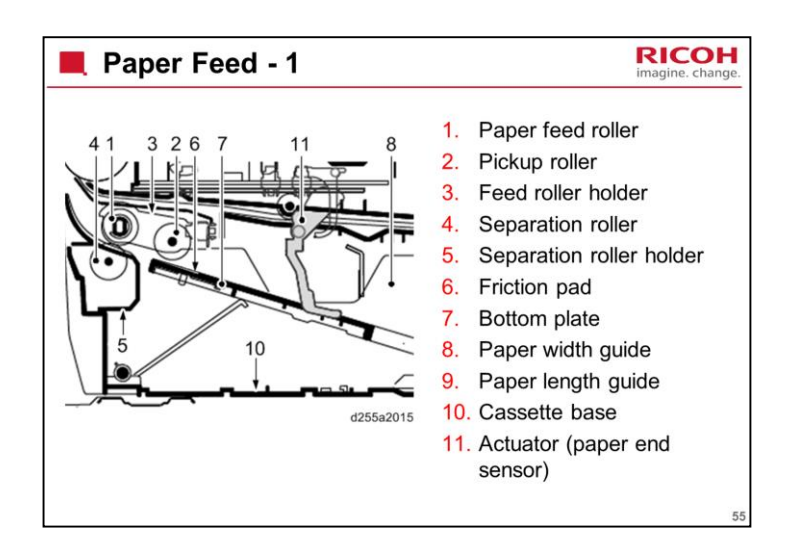

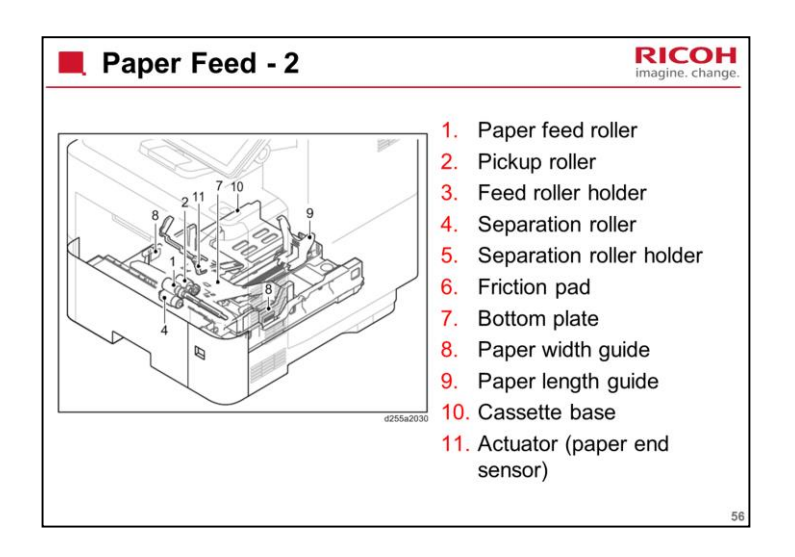

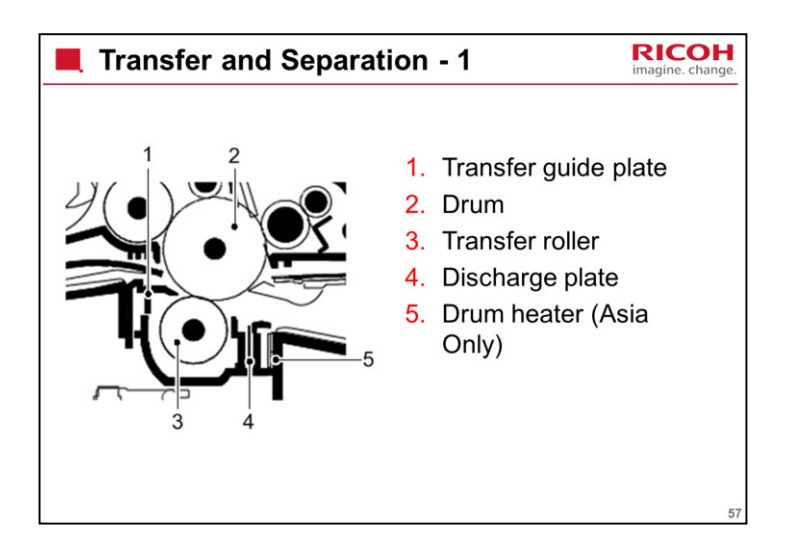

The transfer roller transfers toner from the drum to the paper.

The discharge plate discharges the paper, so that it separates from the drum.

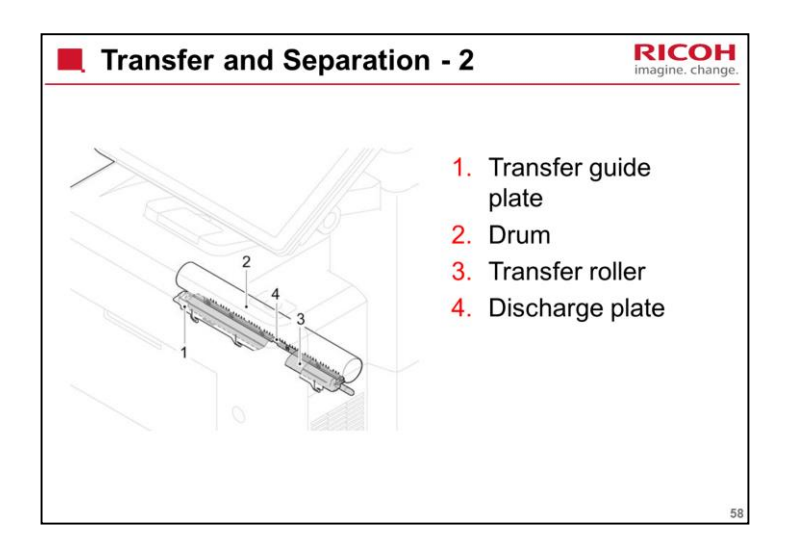

The transfer roller transfers toner from the drum to the paper.

The discharge plate discharges the paper, so that it separates from the drum.

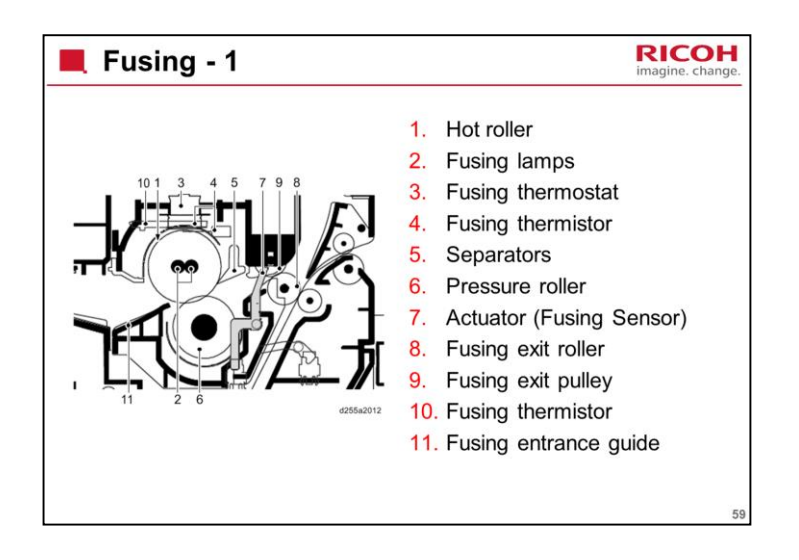

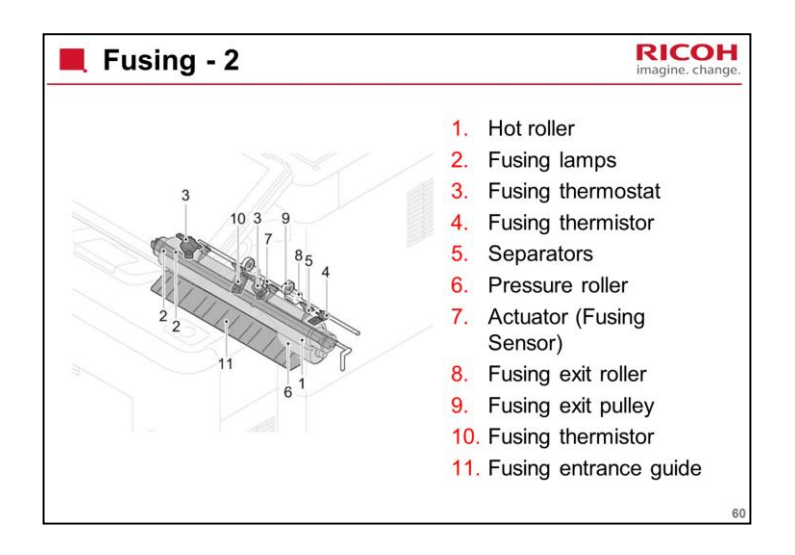

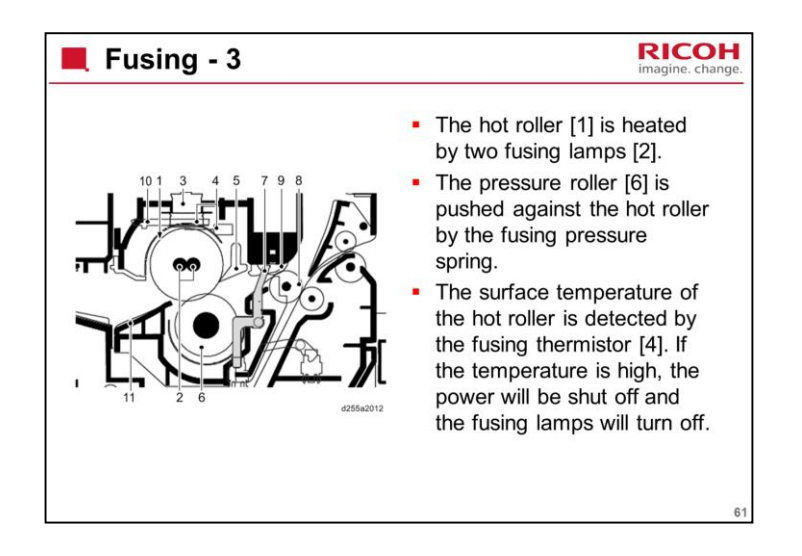

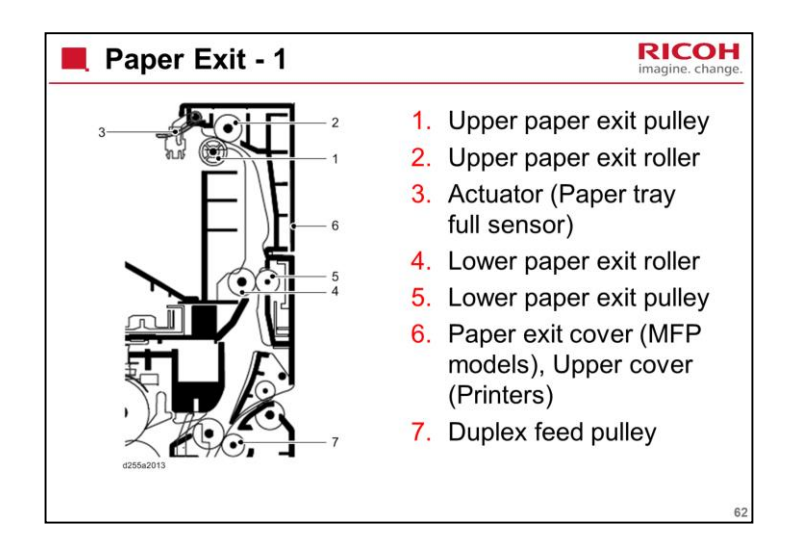

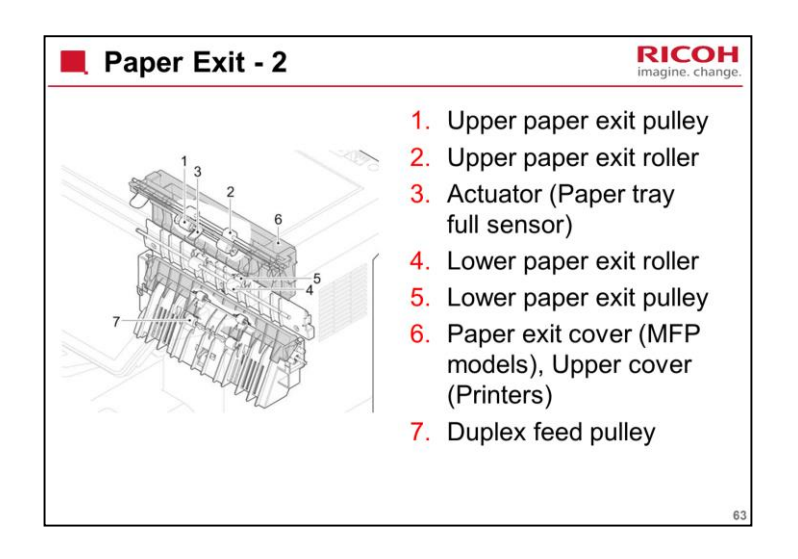

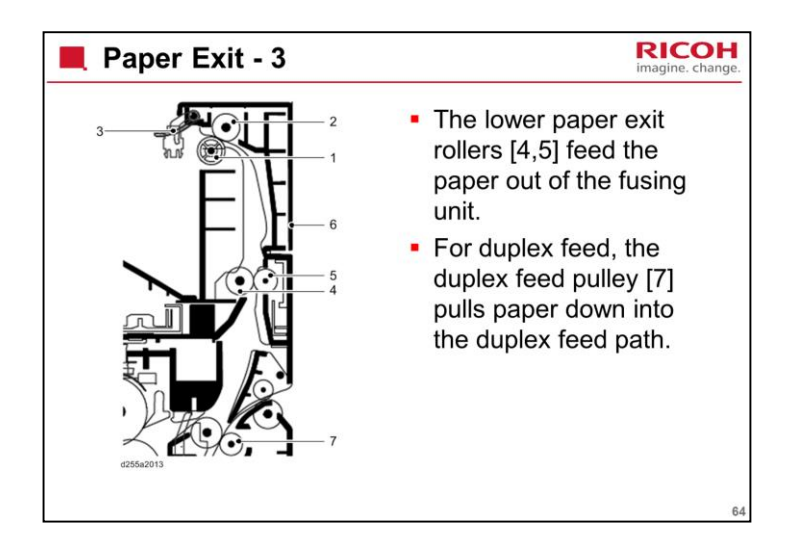

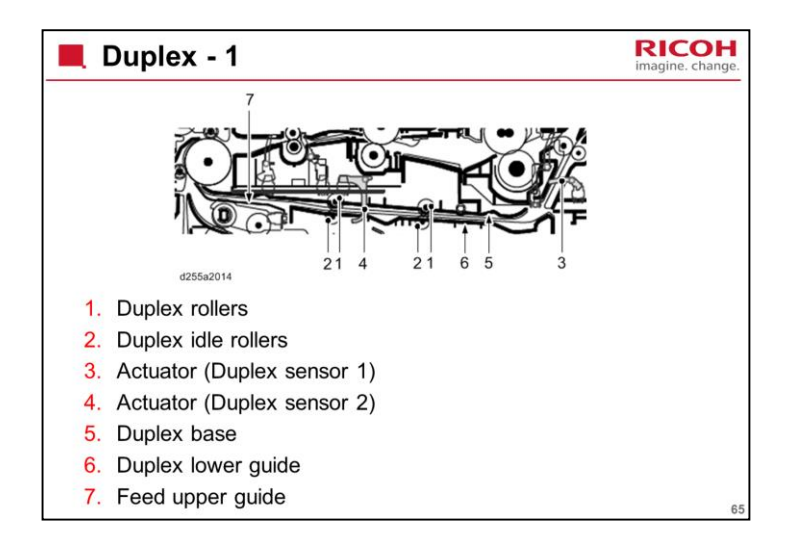

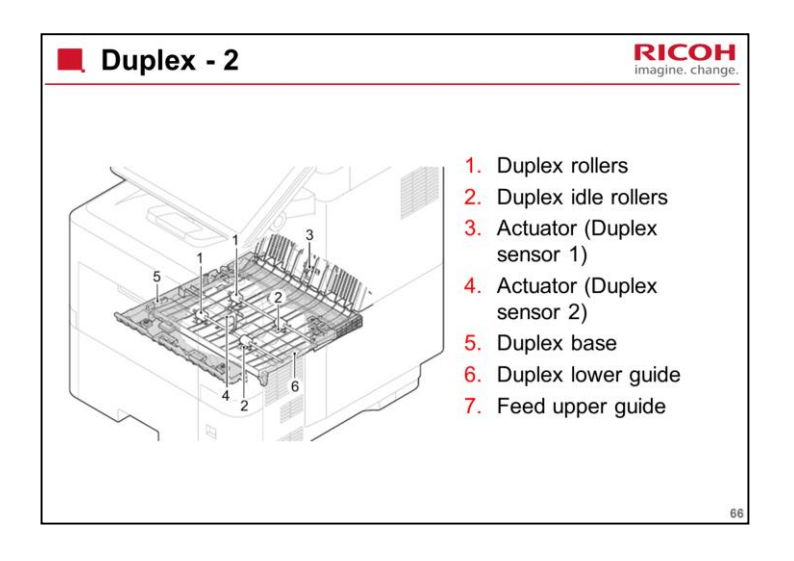

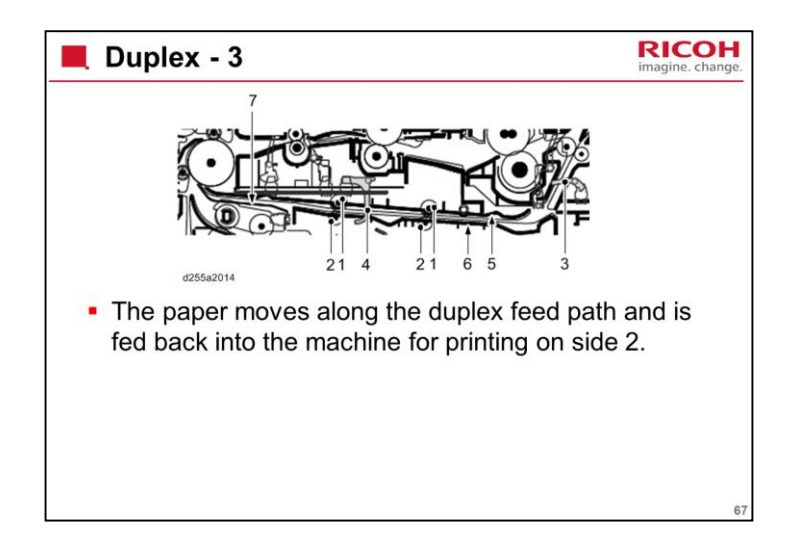

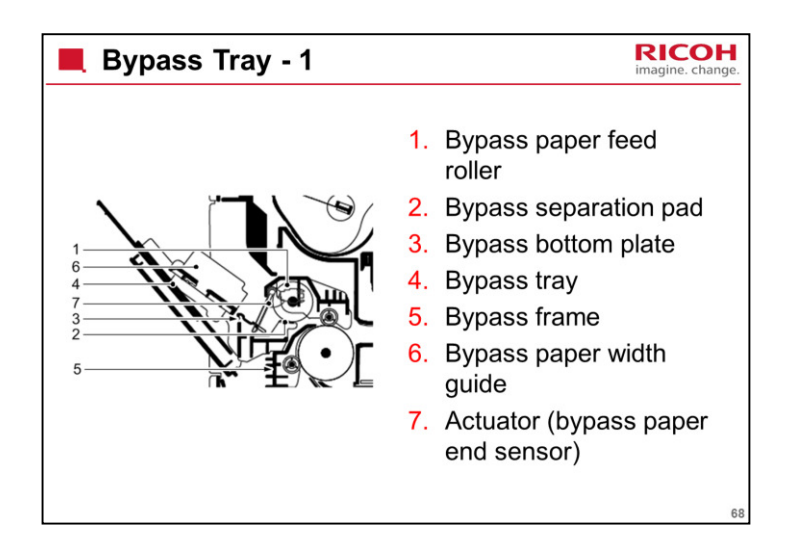

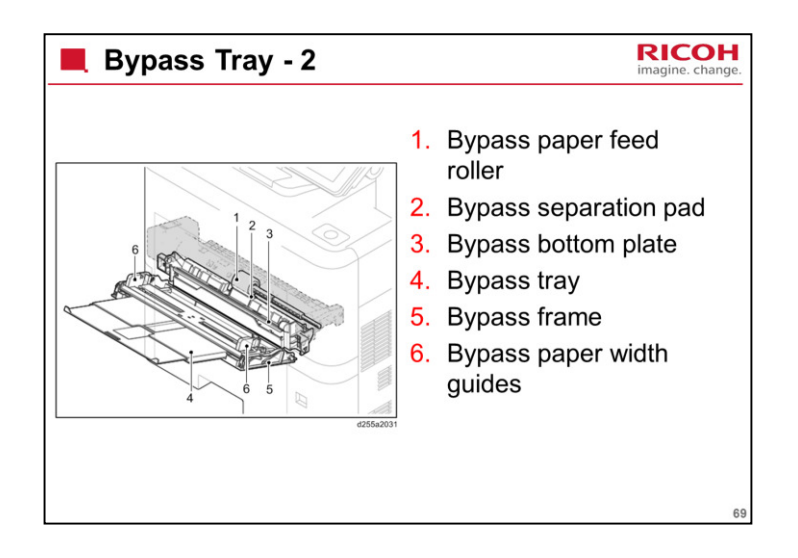

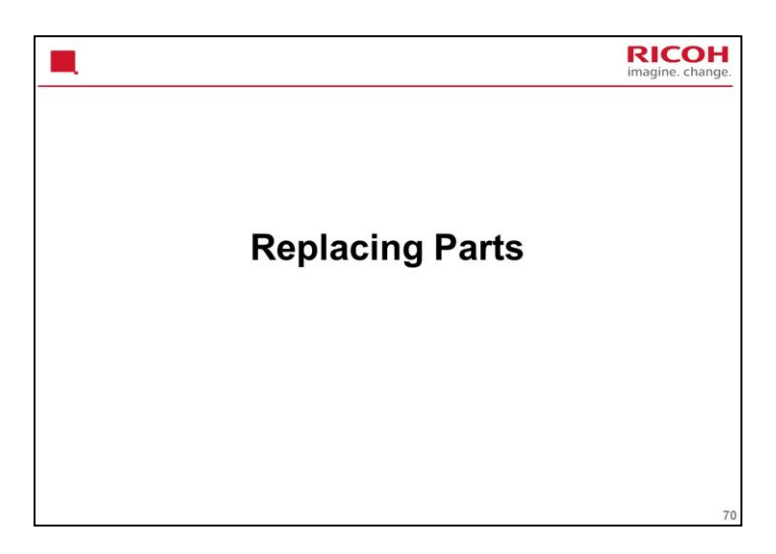

This section takes a quick look at the main points about the replacement procedures. For full details, see the service manual.

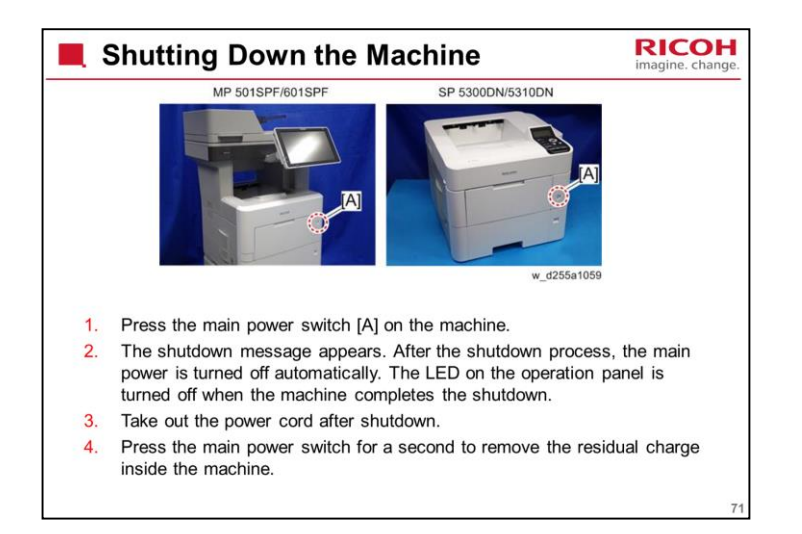
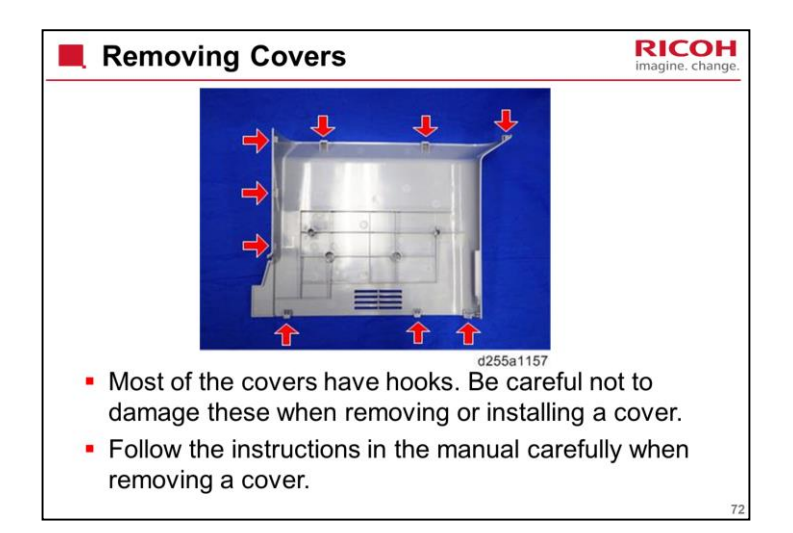

Example: Left upper cover

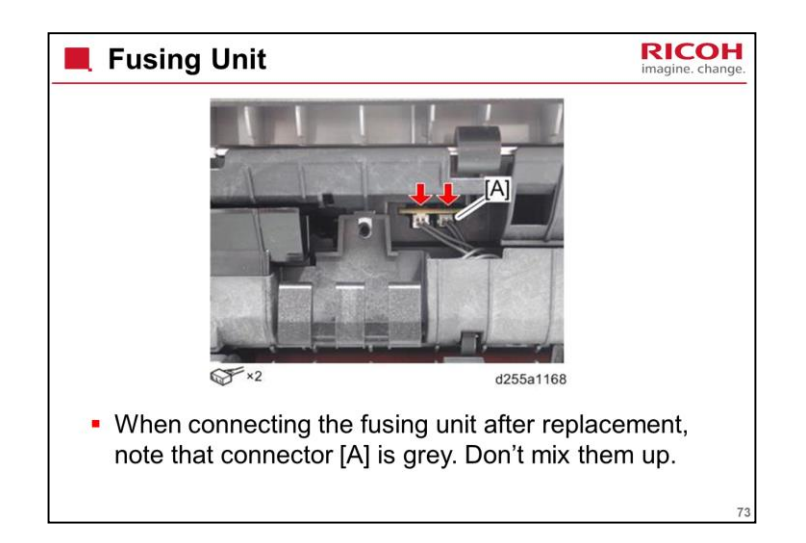

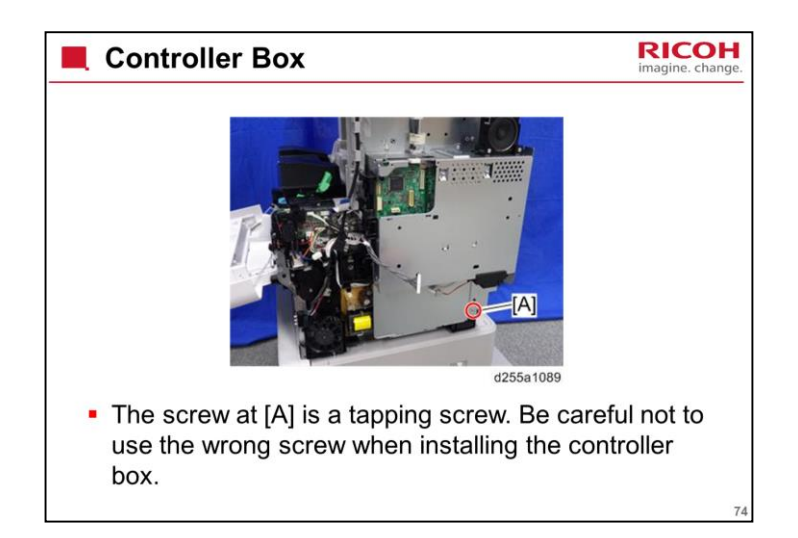

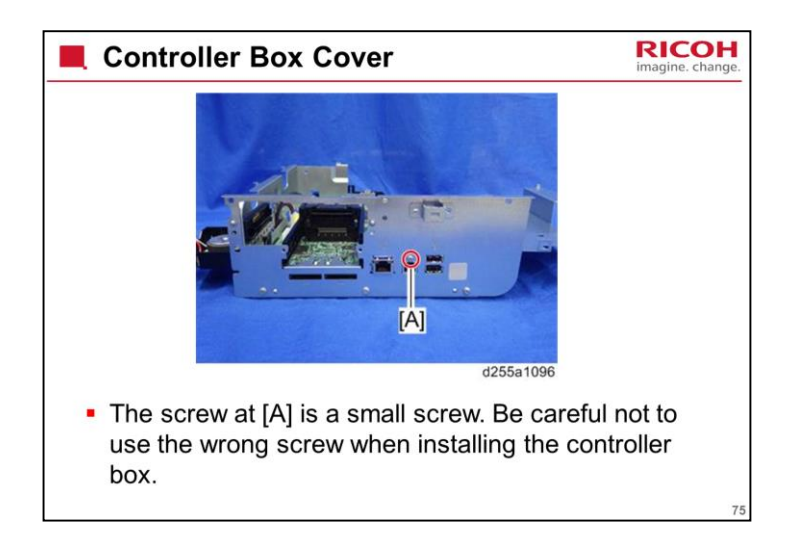

The printer model looks a bit different, but the screw in the same place is also a small screw.

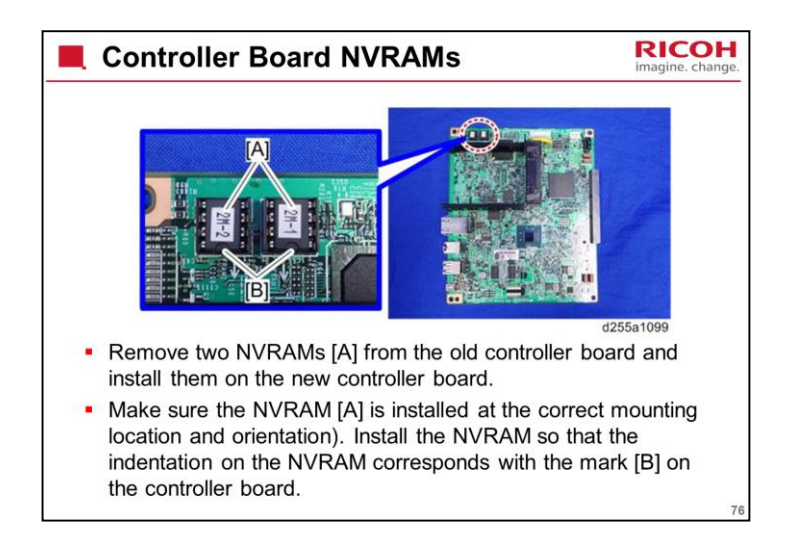

This diagram shows the MFP version. The printer version is almost the same.

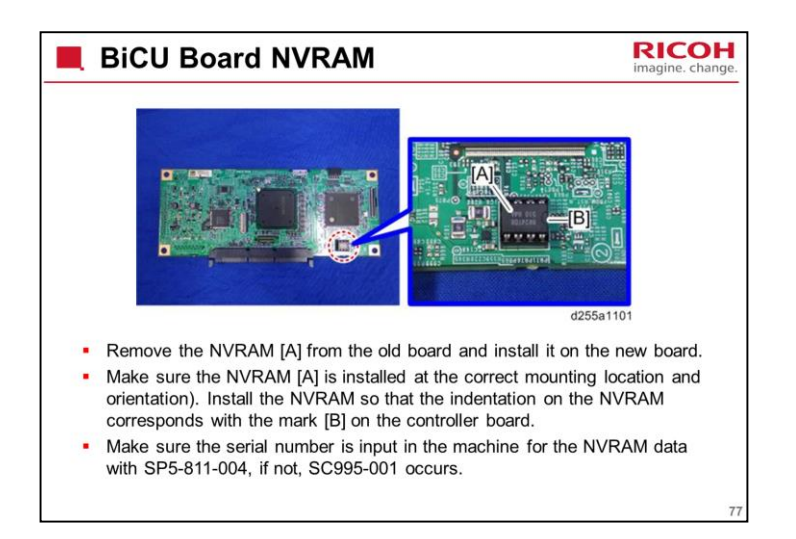

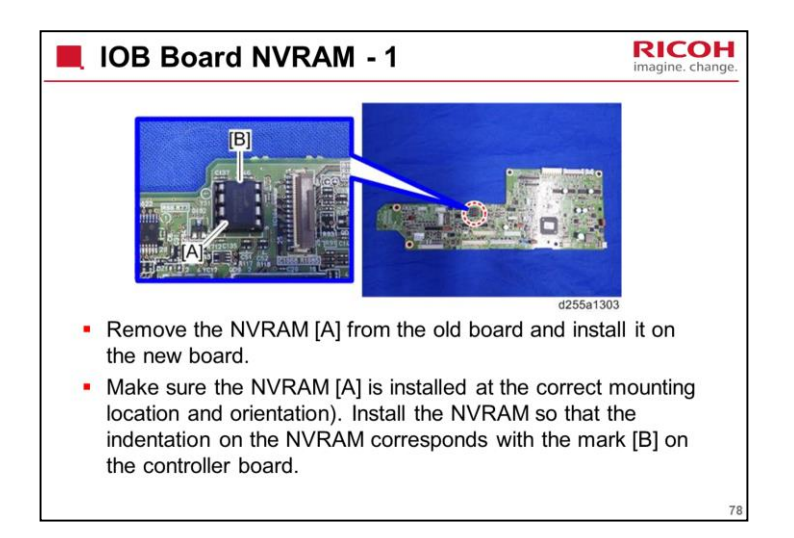

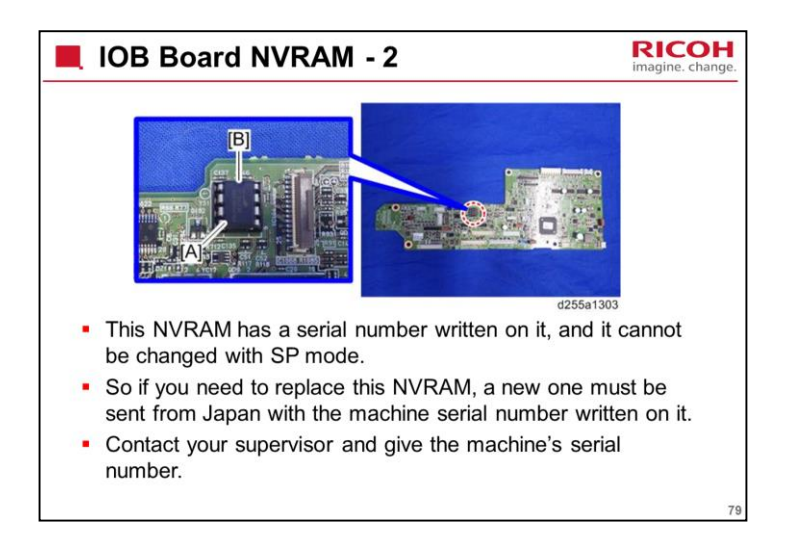

There is no such problem with the other serial number, which is on the BiCU board.

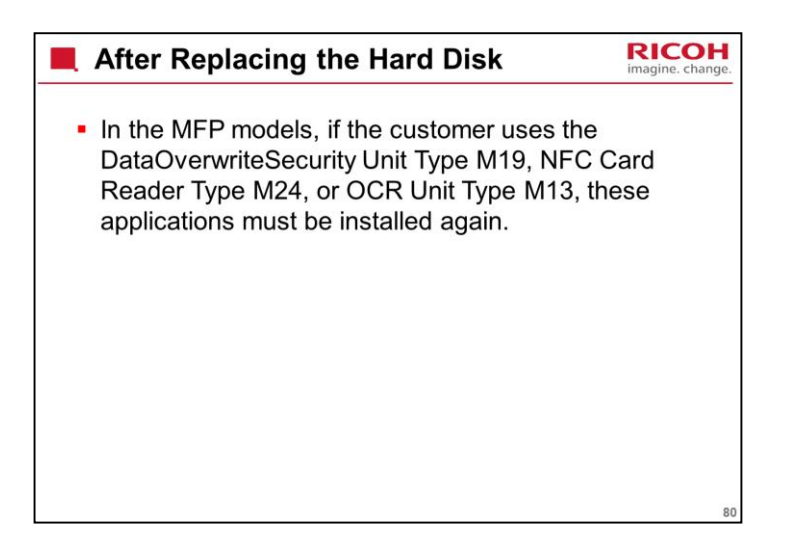

| Vield Parts - 1                                                                                                    | RICOH<br>imagine. change. |
|----------------------------------------------------------------------------------------------------|---------------------------|
| <ul> <li>The following parts should not need to be rep<br/>the machine is used within normal conditions.<br/>they are not categorized as PM parts</li> </ul> | laced if<br>. So          |
| – Drum unit                                                                                                    |                           |
| – Development unit                                                                                                    |                           |
| – Fusing unit                                                                                                    |                           |
| <ul> <li>Transfer unit</li> </ul>                                                                                                    |                           |
| <ul> <li>Paper feed roller</li> </ul>                                                                                                    |                           |
| – Pickup roller                                                                                                    |                           |
| <ul> <li>Separation roller</li> </ul>                                                                                                    |                           |
| <ul> <li>Feed roller assembly (ARDF)</li> </ul>                                                                                                    |                           |
| <ul> <li>Separation pad (ARDF)</li> </ul>                                                                                                    |                           |
|                                                                                                    | 81                        |

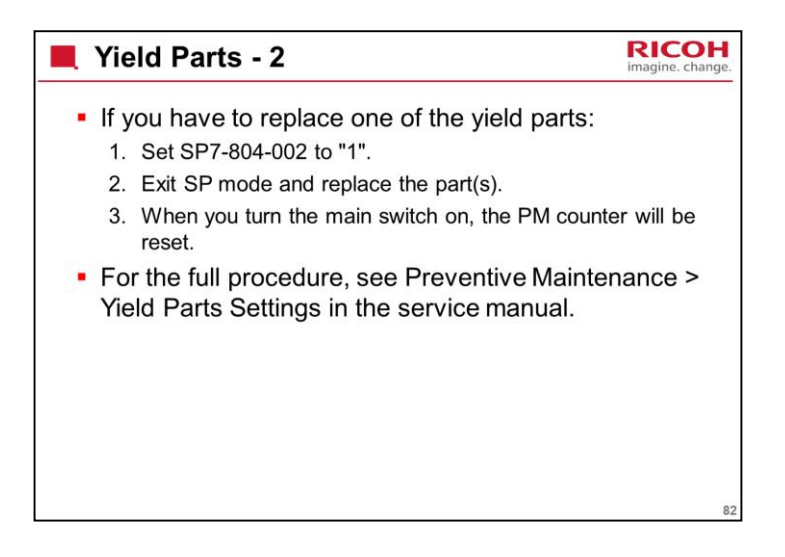

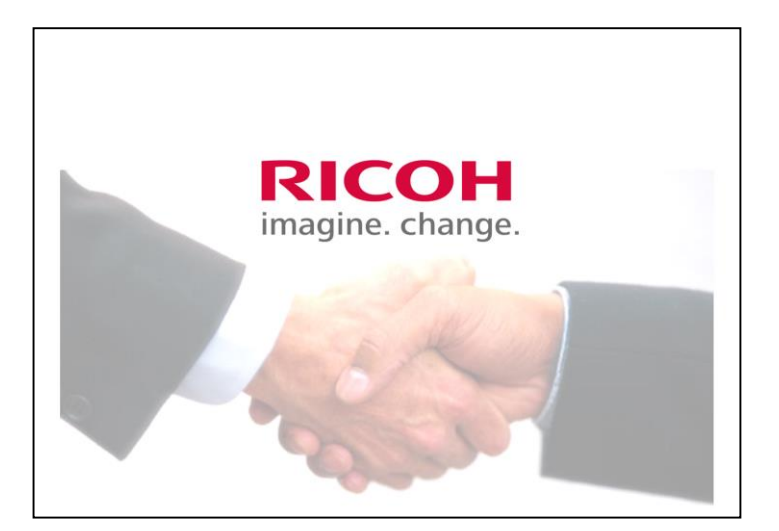

The End